# TOWISE

オペレーションガイド(地殻変動補正編)

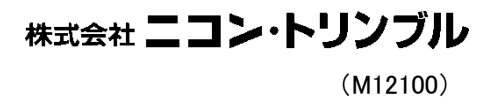

## ■はじめに■

このたびは、弊社システム『TOWISE』をご購入頂きまして誠にありがとうございます。

本書は、『TOWISE DataEditor』を使用し、震災復興業務の一環として地殻変動補正を行うための操作習得マニュアルです。

地殻変動補正そのものの計算は国土地理院が提供する座標標高補正ソフトウェア「PatchJGD HV」(国土地理院技 術資料 B1-No.68)を用いて行う流れでまとめています。(以降、このソフトを表現する際は「補正ツール」と記載) 本書の目的は、オペレーションガイドに沿って実際に操作して頂くことで「補正ツール」へ渡す地殻座標変換用の ファイル作成から変換後の座標情報取得までの基本的な操作の流れを習得して頂くことにあります。

本書では、プログラム及び機能の選択方法の説明において、本システムの導入時の初期操作環境である、『標準モー ド』にて説明を行っておりますので、予めご了承ください。

なお、プログラム/コマンドの詳細については、『TOWISE DataEditor のヘルプ』をご覧ください。

本製品はいくつかのオプションパッケージから構成されます。 ご利用の環境によっては利用できない機能の説明も含まれます。 また、ご使用バージョンにより一部画面の構成が異なる場合があります。 本書作成時点のバージョンは Ver.5.6.1.0 です。

本書内では入力を簡略化するため、サンプルデータファイルの取り込みを行う操作があります。

サンプルデータファイルは TOWISE のインストール CD に保管しておりますので事前にお手元へ TOWISE インストール CD を準備し、ご利用の PC から参照できるようにしておいてください。

該当の TOWISE インストール CD は Ver.4.2.1.0 以降です。

# ■著作権および商標など■

Windows<sup>®</sup> の正式名称は Microsoft<sup>®</sup> Windows<sup>®</sup> Operating System です。

Microsoft、Windows、Windows Vista は、米国 Microsoft Corporation.の米国およびその他の国における登録商標 です。

Windows Vista<sup>®</sup>、Windows<sup>®</sup>7は、米国 Microsoft Corporation.の商品名称です。

PatchJGD HV、PatchJGD および PatchJGD(標高版)の著作権及びそれらに関する全ての権利は国土地理院が保有しています。

その他の各製品名は、各社の商標、または登録商標です。その他の各製品は、各社の著作物です。

本書内のサンプル座標値は、宮城県仙台市の日本製紙クリネックススタジアム宮城を、航空写真を背景にして数点 ピックアップしたもので、標高値には適当な値をセットしています。

位置は正確ではありませんので、他の目的に使用しないでください。

本書内で記載している固有名詞はデータ作成時の名称、または呼称を利用しています。

### TOWISE オペレーションガイド (地殻変動補正編) 目次

| 1.  | オペレーションガイドの流れ           | .4  |
|-----|-------------------------|-----|
| 2.  | 補正ツールのインストール            | . 5 |
| З.  | 作業バインダーの作成              | . 6 |
| 4.  | 変換用座標の登録                | .8  |
| 5.  | XY 一括変換用ファイル作成          | 10  |
| 6.  | 一括 XY 変換計算              | 14  |
| 7.  | XY 変換結果の取り込み            | 18  |
| 8.  | 標高一括変換用ファイル作成           | 20  |
| 9.  | 一括標高変換計算                | 22  |
| 10. | 標高変換結果の取り込み             | 26  |
| 11. | バインダーの保存                | 28  |
| 付鍓  | 禄. ファイルフォーマットについて       | 30  |
| 付釪  | 品 旧補正ソフトのファイルフォーマットについて | 33  |

※ コマンドの詳細な操作説明は省略しています。必要な場合は各コマンドのヘルプを参照ください ※ コマンドのヘルプはコマンド起動中に「ヘルプ」ボタンを押すか、キーボードの F1 キーで表示できます

### 1. オペレーションガイドの流れ

本書では次のような流れで説明を行なっています。

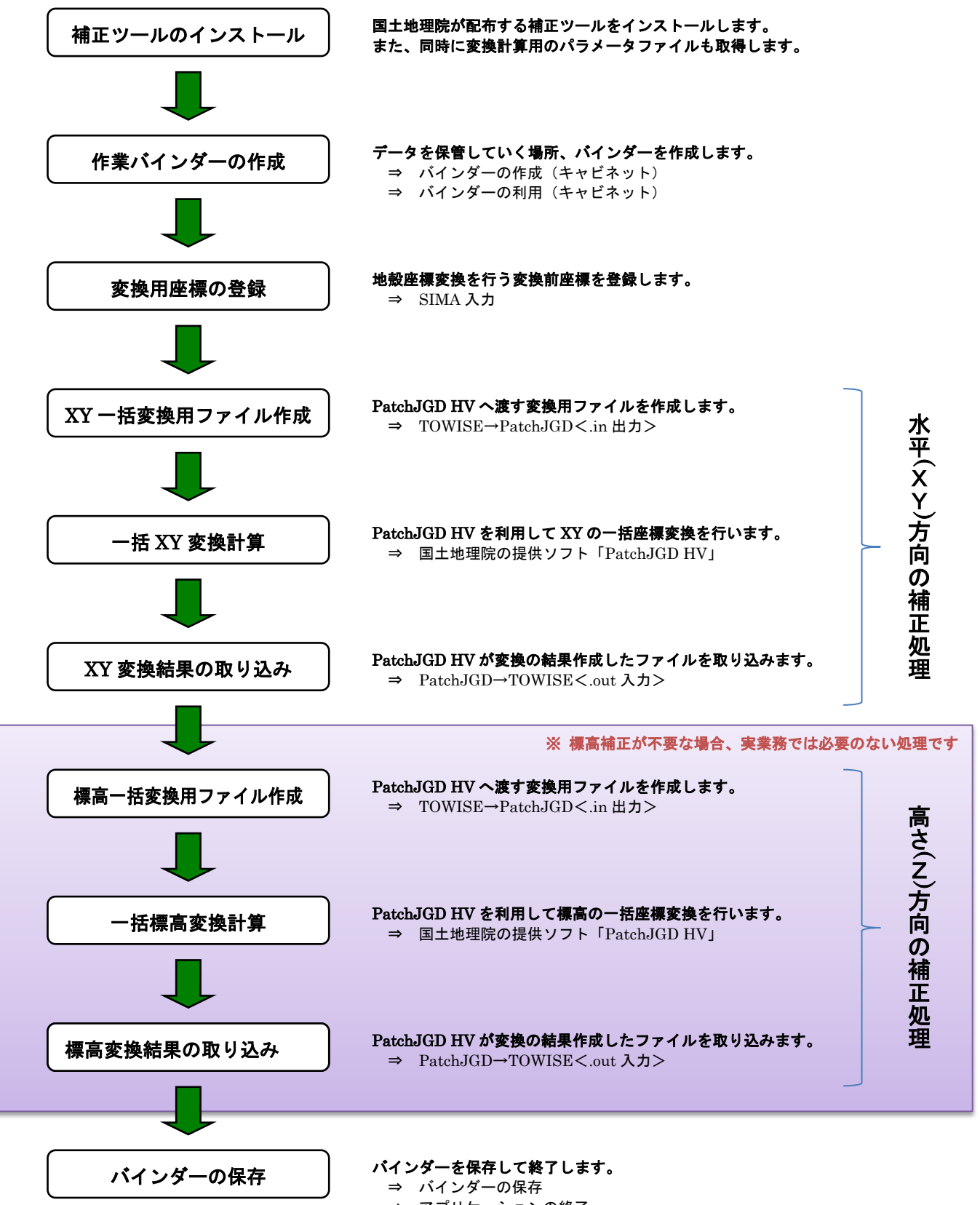

⇒ アプリケーションの終了

### 2. 補正ツールのインストール

まず、変換計算を行うために国土地理院のホームページから補正ツールをダウンロードします。 国土地理院のホームページでは補正に関するQ&Aや成果改訂マニュアルおよび補正ツールのダウンロードが行え ます。次のページを参照してください。

「平成 23 年(2011 年) 東北地方太平洋沖地震」に伴う公共測量成果の改定について http://psgsv.gsi.go.jp/koukyou/public/jishin/index.html

上記のページからリンクしていますが、公共測量での地殻変動座標変換は通常「公共測量成果改定マニュアル(平成 26 年 5 月)」に従って作業します。※発注機関の業務仕様および指示による

公共測量成果改定マニュアル(平成26年5月)

http://psgsv.gsi.go.jp/koukyou/download/patch/patch\_manual.pdf

同様にリンクしていますが、「PatchJGD HV」は次のページからダウンロードします。

「PatchJGD HV」のプログラムのダウンロードページ

http://www.gsi.go.jp/sokuchikijun/sokuchikijun41010.html

ページ内の「PatchJGD HV ダウンロード」をクリックするとダウンロードが開始されます。

インストール方法及び操作方法は、同梱の「PatchJGD HV 操作マニュアル」に記載がありますので、それらを参 考にインストールしてください。

※インストールした場所を記録しておいてください。TOWISE からファイルを出力する時、PatchJGD HV を自動 的に起動させる設定を利用するために必要となります

同様に、座標補正/標高補正パラメータファイルを次のページからダウンロードします。

「PatchJGD HV」の座標補正/標高補正パラメータファイルのダウンロードページ

http://www.gsi.go.jp/sokuchikijun/sokuchikijun41012.html

パラメータファイルは本マニュアルでは「平成23年(2011年)東北地方太平洋沖地震」を用います。

座標補正/標高補正それぞれでパラメータファイルをダウンロードします。

・座標補正パラメータファイル:「平成 23 年(2011 年) 東北地方太平洋沖地震」(touhokutaiheiyouoki2011.par)

・標高補正パラメータファイル :「平成 23 年(2011 年) 東北地方太平洋沖地震」(touhokutaiheiyouoki2011\_h.par)

ダウンロードしたファイルは「ZIP 形式」です。後で「PatchJGD HV」利用時にパラメータファイルを指定する 必要があるため、分かりやすい場所に保管(解凍)してください。

記載のリンクは 2017 年 10 月時点で存在を確認しておりますが、本書を参照された時点で存在することを保証する ものではありません。リンクが存在しない場合は「PatchJGD HV」などの用語で Web 検索することが効果的です。

補正ツールには「PatchJGD」、「PatchJGD(標高版)」というソフトウェアも存在しますが、この2つの補正ツール は脆弱性の問題により国土地理院からの提供は終了しています。 この2つの補正ツールは利用せず、同機能を有する補正ツール「PatchJGD HV」をご利用ください。

## 3. 作業バインダーの作成

### バインダーの作成

1 メニューバーのファイル(F)をクリックします。

2 新規作成(N)-バインダー(B)をクリックします。

### コマンド選択の表記

以降、メニューの選択は次のように表記しま す。 「メニューのファイル(F)-新規作成(N)-バイ ンダー(B)をクリックします。」

3 バインダーのタイトルを入力します。

**入力項目** タイトル : 地殻変動補正オペレーショ ンガイド

4 「作成のみ」をクリックします。

#### 「作業開始」

作業開始ボタンを押すと、作成と同時に直接バ インダーを開くことができます。

テンプレート

バインダーの「テンプレート登録」を行なうことに より、各種計算条件や図式の設定をバインダー の初期値として利用することができるようになり ます。

|      |                       |       | 1.クリ  | ノック     |             |  |
|------|-----------------------|-------|-------|---------|-------------|--|
| 🕡 то | 🕞 TOWISE Data Cabinet |       |       |         |             |  |
| 77   | イル(F) 編集(E)           | 表示(V) | 設定(S) | 電子納品(C) | バックアップ(B) / |  |
|      | 新規作成(N)               |       | •     | キャビネット  | (C) 👔       |  |
| ß    | 開<(O)                 |       |       | フォルダー(  | F) 最新表示     |  |
| la.  |                       |       |       | バインダー(  | B) /- 1     |  |
|      | 印刷プレビュー(V)            |       |       | -       |             |  |
| 1    | ペンプロ 2. クリ            | ノック   |       |         |             |  |

| バインダー情報 [管理         | Į番号:B_000001]    | <b>-X</b> - |
|---------------------|------------------|-------------|
| <mark>ቃイ</mark> トル: | 地殻変動補正オペレーションガイド |             |
| 「情報カード              |                  |             |
| 発注者:                |                  |             |
| 所在:                 |                  |             |
| 分類:                 |                  |             |
| 備考:                 |                  | *           |
|                     |                  |             |
|                     |                  | -           |
|                     |                  |             |
|                     | 井初期値)を利用する。      |             |
| テンプレート:             |                  | -           |
|                     |                  |             |
|                     | 作業開始 作成のみ        | pyen        |
|                     |                  |             |
|                     | 4. クリック          |             |

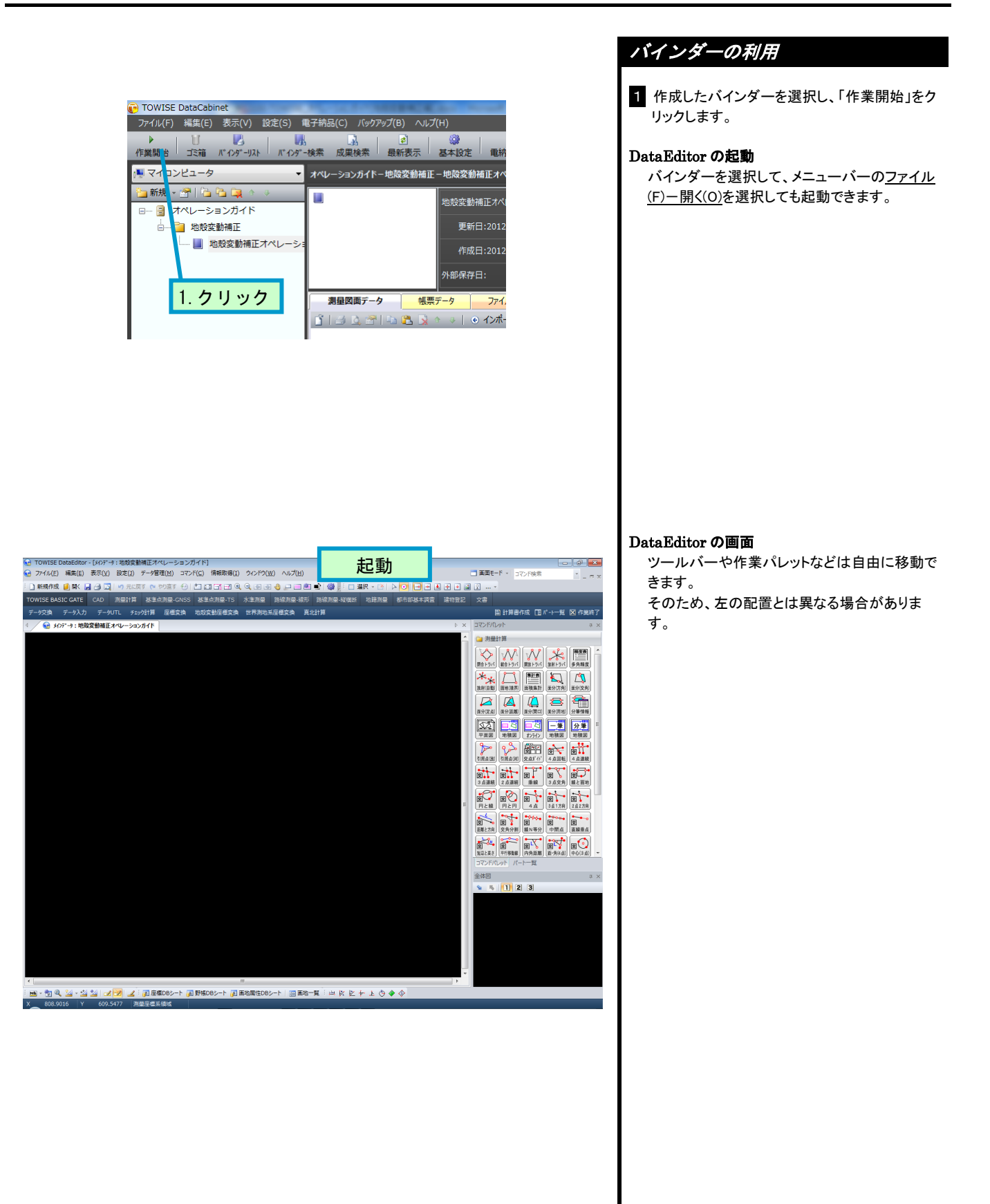

### 4. 変換用座標の登録

### サンプル座標の取得

 座標変換用のサンプル座標をバインダーへ読 み込みます。 メニューの<u>コマンド(C) ー測量計算(G) ー</u> <u>データ交換(O) - SIMA 入力(T)</u>をクリックしま す。
 「ファイルを開く」画面を表示しますので、読み 込むファイルを選択して「開く」をクリックしま す。
 「ファイルの場所 TOWISE インストール CD の次のファイルを指定 してください。 《フォルダ》 ¥Manual¥地殻変動補正 OP データ¥ 《ファイル》 地殻変換用座標.sim

3 新規バインダーなので合成方法や同一点処 理などの設定内容を気にせず、対象種別も全 て対象にして「OK」をクリックします。

≪対象種別≫ 全てチェックあり

4 取り込み完了です。

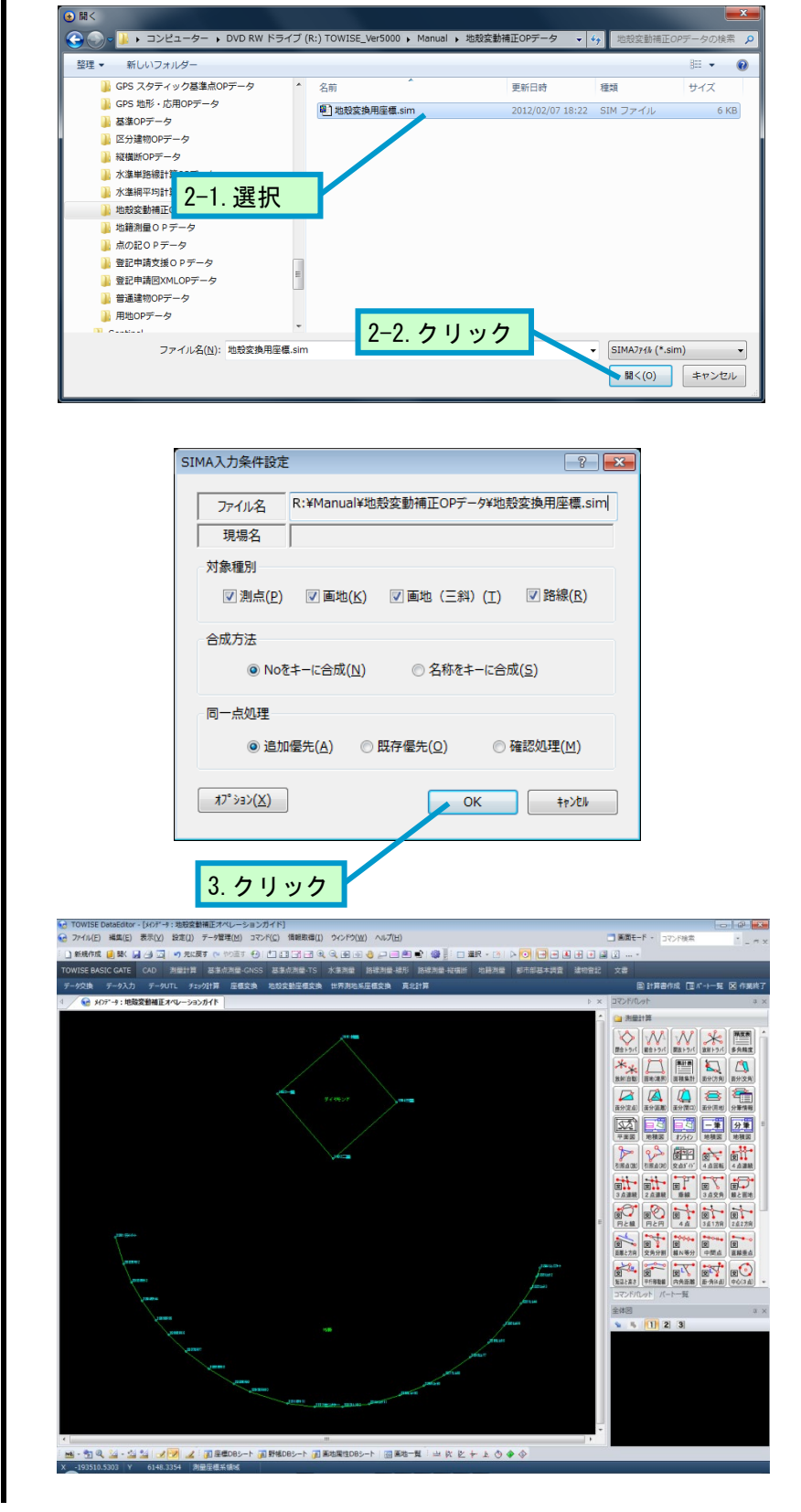

サンプル座標は次のような内容で、この内容と同じ測点が No に 1000 オフセットした 1101~1104/1201~1224 に 登録されています。本オペレーションガイド終了時 101~101/201~224 が変換前、1101~1104/1201~1224 が変 換後となり、変換による変化量を確認することができます。

| Δ   | 名称   | ×座標             | ⊻座標          | Z座標        |
|-----|------|-----------------|--------------|------------|
| 101 | 本墨   | -193510.4930000 | 6068.3070000 | 18.1230000 |
| 102 | 一墨   | -193528.0920000 | 6047.9750000 | 18.1230000 |
| 103 | 二墨   | -193548.7990000 | 6065.7040000 | 18.1230000 |
| 104 | 三墨   | -193530.8780000 | 6085.9940000 | 18.1230000 |
| 201 | ライト  | -193573.8970000 | 5996.1400000 | 18.1230000 |
| 202 | R-2  | -193582.4170000 | 5998.7680000 | 18.1230000 |
| 203 | R-3  | -193588.2650000 | 6001.2740000 | 18.1230000 |
| 204 | R-4  | -193594.0710000 | 6004.7360000 | 18.1230000 |
| 205 | R-5  | -193600.3160000 | 6009.1610000 | 18.1230000 |
| 206 | R-6  | -193604.9280000 | 6013.1820000 | 18.1230000 |
| 207 | R-7  | -193610.3020000 | 6018.6510000 | 18.1230000 |
| 208 | R-8  | -193615.7970000 | 6026.0100000 | 18.1230000 |
| 209 | R-9  | -193620.6320000 | 6033.9480000 | 18.1230000 |
| 210 | R-10 | -193623.1150000 | 6039.2570000 | 18.1230000 |
| 211 | R-11 | -193626.8230000 | 6051.0890000 | 18.1230000 |
| 212 | センター | -193627.8980000 | 6059.8460000 | 18.1230000 |
| 213 | L-12 | -193627.8910000 | 6068.7530000 | 18.1230000 |
| 214 | L-11 | -193626.9580000 | 6077.1920000 | 18.1230000 |
| 215 | L-10 | -193624.1650000 | 6086.9410000 | 18.1230000 |
| 216 | L-9  | -193621.0530000 | 6094.6530000 | 18.1230000 |
| 217 | L-8  | -193617.7740000 | 6101.1180000 | 18.1230000 |
| 218 | L-7  | -193612.1240000 | 6109.4400000 | 18.1230000 |
| 219 | L-6  | -193607.3870000 | 6115.2100000 | 18.1230000 |
| 220 | L-5  | -193601.9860000 | 6120.2290000 | 18.1230000 |
| 221 | L-4  | -193594.9450000 | 6125.6650000 | 18.1230000 |
| 222 | L-3  | -193590.1100000 | 6128.7760000 | 18.1230000 |
| 223 | L-2  | -193586.3850000 | 6130.5540000 | 18.1230000 |
| 224 | レフト  | -193583.6210000 | 6131.6460000 | 18.1230000 |

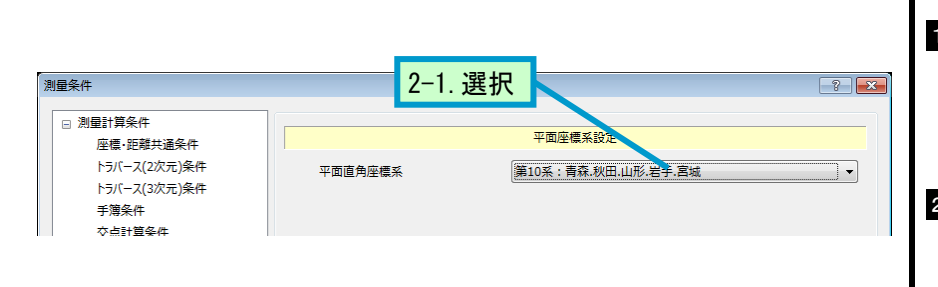

### 平面直角座標系の設定

 取得した座標が所属する平面直角座標系を 設定します。
 メニューの設定(J) – 測量条件(C)をクリックし 表示された画面の左ツリーから「平面座標系 設定」を指示します。

2 サンプルデータでは座標系第 10 系を指定します。第 10 系を選択後「OK」をクリックします。

### 5. XY-括変換用ファイル作成

### 地殻変動座標変換を行うためのファイルを作成します。

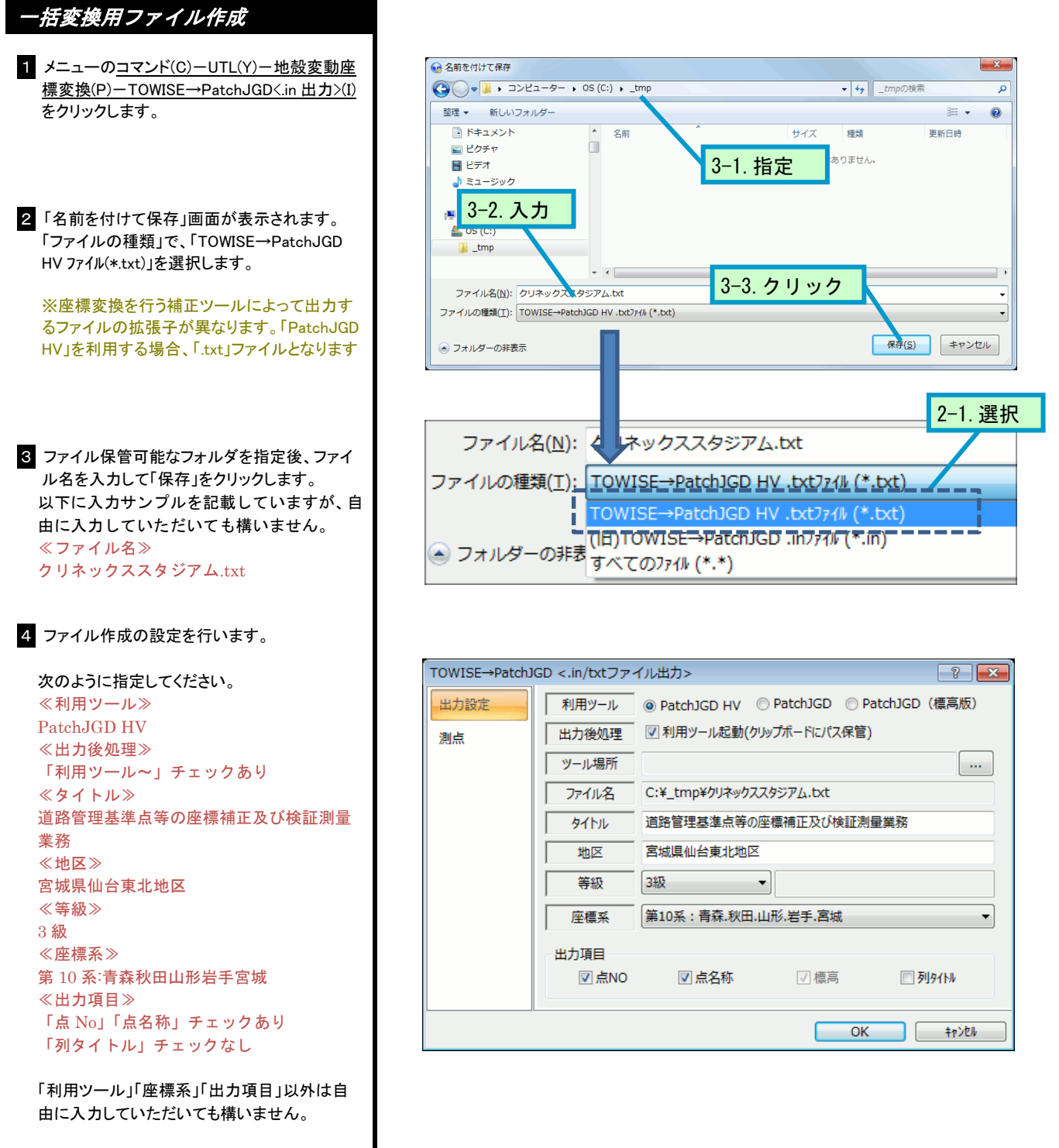

#### 等級

(点種別)を選択すると座標 DB で各測点に登録されている点種別文字列を出力します。

### 計算外情報

「タイトル」「地区」「等級」「点 No」「点名称」は変換計算に影響を与えるものではありません。

5「ツール場所」の設定をします。

※既に設定されている(「ツール場所」でアプリ ケーションパスが設定されている)場合は次の 項目へ移動してください

「出力後処理」の設定はファイル作成後、利用 するツールが自動的に起動する設定です。 「PatchJGD HV」を自動的に起動するようにす るためには、あらかじめツールが存在する場所 を設定しておく必要があります。 「2. 補助ツールのインストール」で記録したイン ストール場所を設定してください。

本書では以下の場所にインストールしたと仮定して説明しています。

•C:¥PatchJGD HV

| TOWISE→PatchJ | GD <.in/txtファイ                                                                   | イル出力>                                                                                                    |                                                                                                    | ? <mark>×</mark> |
|---------------|----------------------------------------------------------------------------------|----------------------------------------------------------------------------------------------------|----------------------------------------------------------------------------------------------------|------------------|
| 測点            | 利用ツール       出力後処理       ツール場所       ファイル名       タイトル       地区       等級       座標系 | <ul> <li>● PatchJGD HV</li> <li>▼利用ツール起動(</li> <li>C:¥_tmp¥クリネック;</li> <li>道路管理基準点等の</li> <li>宮城県仙台東北地路</li> <li>3級</li> <li>第10系:青森.秋田</li> </ul> | <ul> <li>○ PatchJGD ○ PatchJGD ○ PatchJGD ○ PatchJGD ○ PatchJGD</li> <li>CZスタジア 1. byt</li> <li>CZスタジア 1. byt</li> <li>D座標行 5-1. クリ</li> <li>조</li> <li>I.山形,岩手,宮城</li> </ul> | atchJGD (標高版)    |
|               | 出力項目<br>☑ 点NO                                                                    | ☑ 点名称                                                                                                    | ☑標高                                                                                                    | ፟ 列タイトル          |
|               |                                                                                  |                                                                                                    | ОК                                                                                                    | +p>2N            |

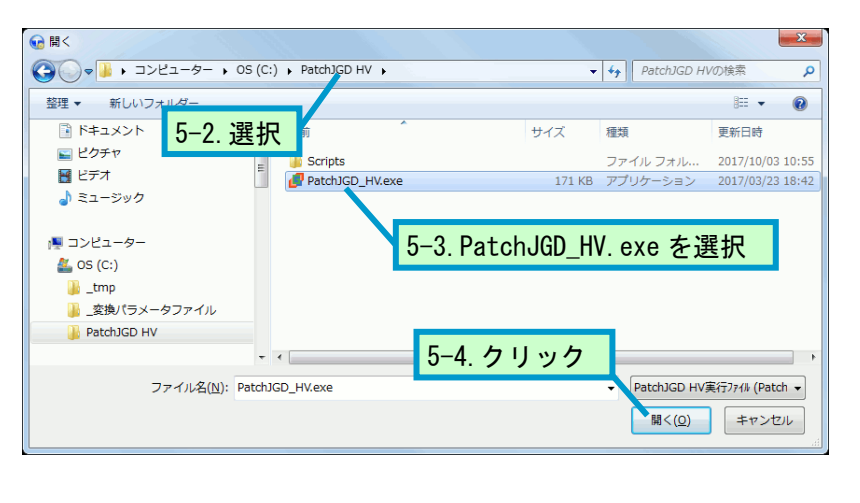

| TOWISE→PatchJGD <.in/txtファイル出力> |               |                |                       |            |         |
|---------------------------------|---------------|----------------|-----------------------|------------|---------|
| 出力設定                            | 利用ツール         | PatchJGD HV    | PatchJGD              | PatchJGD   | (標高版)   |
| 測点                              | 出力後処理         | 📝 利用ツール起動(     | クリップボードにパス            | (保管)       |         |
|                                 | ツール場所         | C:¥PatchJGD HV | ¥PatchJGD_HV.         | exe        | •••     |
|                                 | ファイル名         | C:¥_tmp¥クリネック  | ススタジアム.txt            |            |         |
|                                 |               | 道路管理基準点等       | 道路管理基準点等の座標補正及び検証測量業務 |            |         |
| 設定されました                         |               | 宮城県仙台東北地区      |                       |            |         |
|                                 | 等級            | 3級             | •                     |            |         |
|                                 | 座標系           | 第10系:青森.秋田     | 1.山形.岩手.宮城            | t          | •       |
|                                 | 出力項目<br>☑ 点NO | ☑ 点名称          | ☑ 標高                  | <b>□</b> ₹ | ህቃイトル   |
| /L                              |               |                |                       | ОК         | \$p>211 |
|                                 |               |                |                       |            |         |

TOWISE→ 6-1. 指定

出力設定

測点

6-2.指定

行の挿入

行の削除

全て削除

一覧選択..

🔽 No

🗖 名称

作成日

更新日

🔲 点種別

📄 杭種別

🔲 X座標値

🔲 Y座標値

🔲 Z座標値

■ ジオ

測点

測点

OK

属性範囲指定

測点

作業領域の参照 属性範囲指定...

パート指示(測点参照)

? **X** 

\*

6-4. クリック

100 ~

•

÷ ,

0.0000

0.0000

0.0000

7-4. クリック

\$p>t/

2012/05/17

2012/05/17

0: ----

0: ----

7-3. クリック

? **X** 

300

0.0000

0.0000

0.0000

キャンセル

-

7-2.入力

2012

検索開始

プログラム名

出力>

パート名

○ 全体 ◎ 個別

No 1

2

3

7 8

9

10

11

7-1. チェック

No

19

20

21

22

23

24

25

26

27

28

29

◎ 全体 🛛 💿 個別

パート名

215 L-10

216 L-9

217 L-8

218 L-7

219 L-6

220 L-5

221 L-4

222 L-3

223 L-2

224 レフト

出力設定

測点

6-3. 右クリック

6 出力する測点を指定します。

ここでは No101~104/201~224 を出力しま す。

「測点」のタグを選択後に、「個別」にチェックを 付けて、入力シートより、ポップアップ(右クリッ ク)を開き「属性範囲指定」をクリックします。

### 7 測点を指定して出力を開始します。

属性範囲指定ダイアログより、表示された画面 の「No」にチェックを付けて 100~300 と入力し ます。

「検索開始」をクリックすると元画面では測点が 指定されています。

「OK」をクリックするとファイルを出力しコマンド は終了します。

| <ul> <li>⑦ クリネックススタジアム.txt - メモ帳</li> <li>⑦ ファイル(E) 編集(E) 書式(Q) 表示(Y) ヘルプ(出)</li> <li>#道路管理基準点等の座標補正及び検証測量業務</li> </ul>                                                                                                    |                                                                                                    |                                        |
|----------------------------------------------------------------------------------------------------|----------------------------------------------------------------------------------------------------|----------------------------------------|
| #宮坂県仙台東北地区           -193510.493         6068.307         10         18.123           -193528.092         6047.975         10         18.123           -193530.878         6085.994         10         18.123           -193530.878         6085.994         10         18.123           -193530.878         6085.994         10         18.123           -193582.417         5998.768         10         18.123           -193588.265         6001.274         10         18.123           -193594.071         6004.736         10         18.123           -193600.316         6009.161         10         18.123           -193601.302         6018.651         10         18.123           -193615.797         6026.010         18.123         193623.115         6039.257           -193623.115         6039.257         10         18.123           -193624.823         6051.089         10         18.123           -193624.823         6059.846         10         18.123           -193624.165         6096.941         10         18.123           -193621.053         6094.653         10         18.123           -193621.053         6094.653 <t< td=""><td>101 本塁<br/>102 二三子<br/>103 三子<br/>201 R-2<br/>202 R-2<br/>203 R-3<br/>204 R-4<br/>205 R-5<br/>206 R-6<br/>207 R-7<br/>208 R-8<br/>209 R-9<br/>210 R-10<br/>211 R-11<br/>212 L-12<br/>213 L-11<br/>213 L-11<br/>215 L-9<br/>217 L-8<br/>218 L-7<br/>218 L-7<br/>218 L-7<br/>219 L-6<br/>220 L-5<br/>221 L-4<br/>222 L-3<br/>223 L-2<br/>224 レフト</td><td>33333333333333333333333333333333333333</td></t<> | 101 本塁<br>102 二三子<br>103 三子<br>201 R-2<br>202 R-2<br>203 R-3<br>204 R-4<br>205 R-5<br>206 R-6<br>207 R-7<br>208 R-8<br>209 R-9<br>210 R-10<br>211 R-11<br>212 L-12<br>213 L-11<br>213 L-11<br>215 L-9<br>217 L-8<br>218 L-7<br>218 L-7<br>218 L-7<br>219 L-6<br>220 L-5<br>221 L-4<br>222 L-3<br>223 L-2<br>224 レフト | 33333333333333333333333333333333333333 |

#### 拡張子.txt ファイル

作成されるファイルはテキスト形式で拡張子は 「.txt」です。標準機能のメモ帳などで内容の確 認が行えます。

### 6. 一括XY変換計算

作成したファイルを、PatchJGD HV で水平方向(XY)補正変換します。

オペレーションガイドの流れでは既に PatchJGD HV が起動しています。もし、起動していない状況の場合は、 PatchJGD HV を起動してください。

PatchJGD HV の一括変換は、変換で利用するパラメータを設定し、TOWISE から出力したファイル(.txt)を読み 込んで一括変換します。変換後、変換結果ファイルとして.out ファイルを作成します。

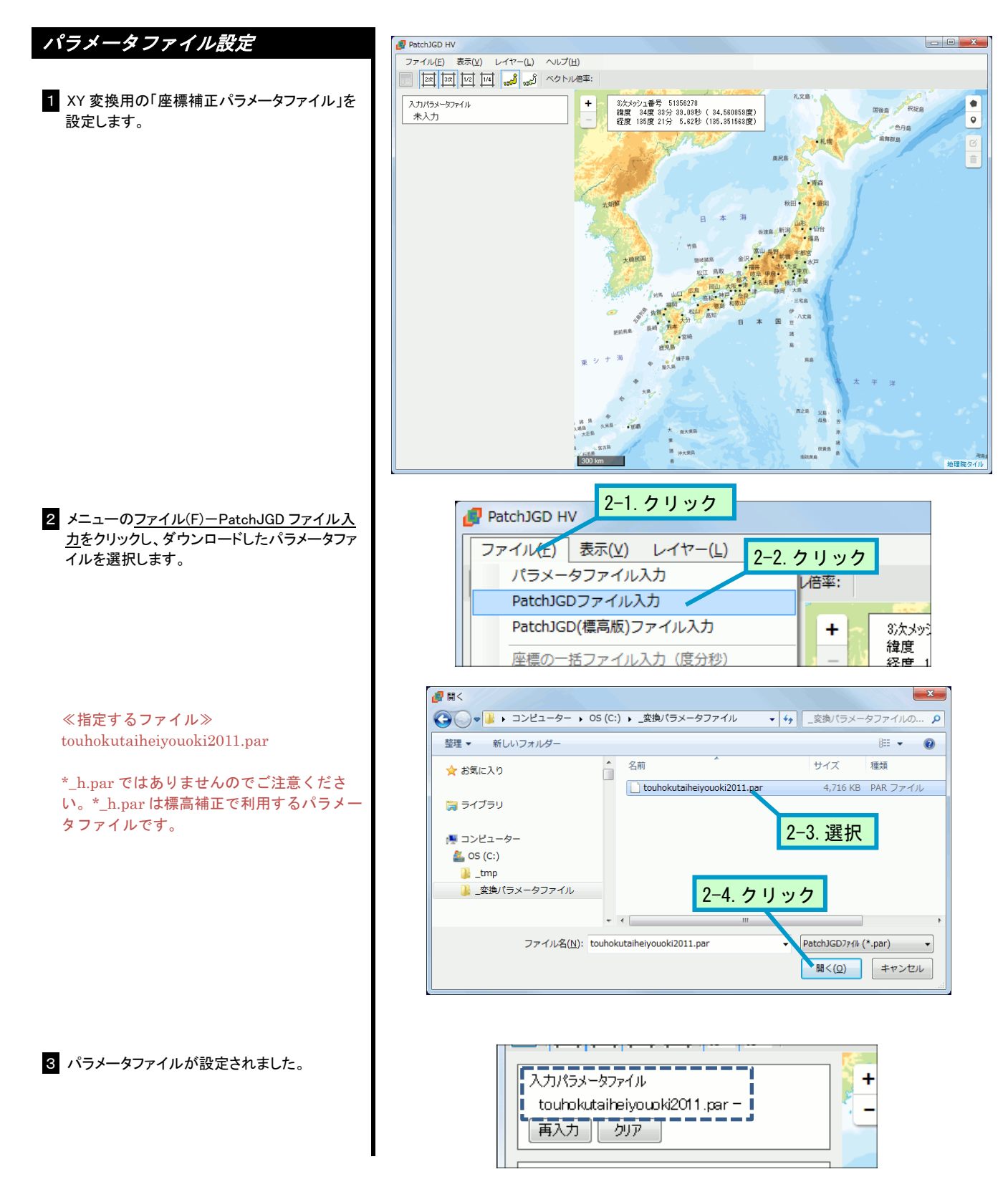

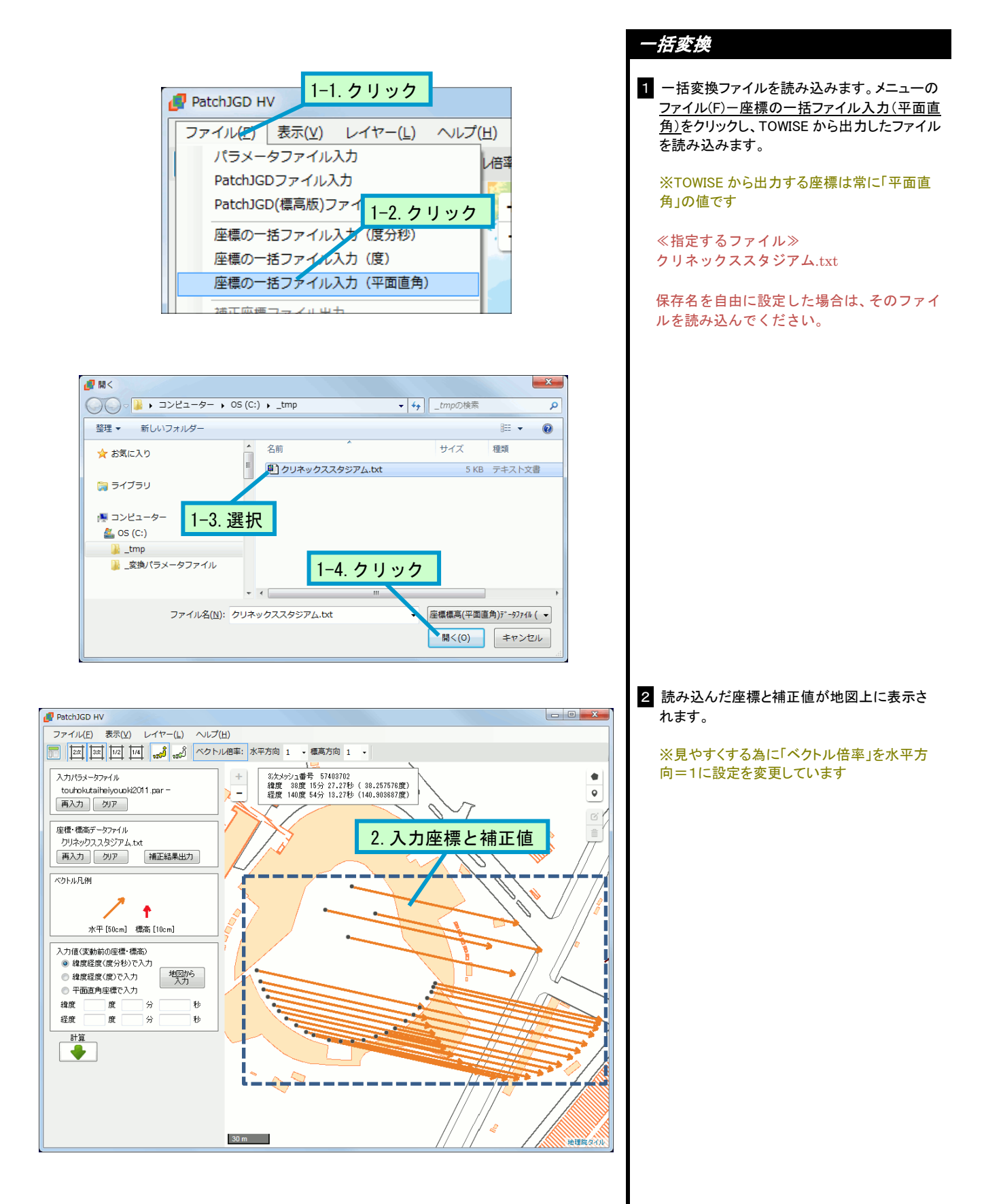

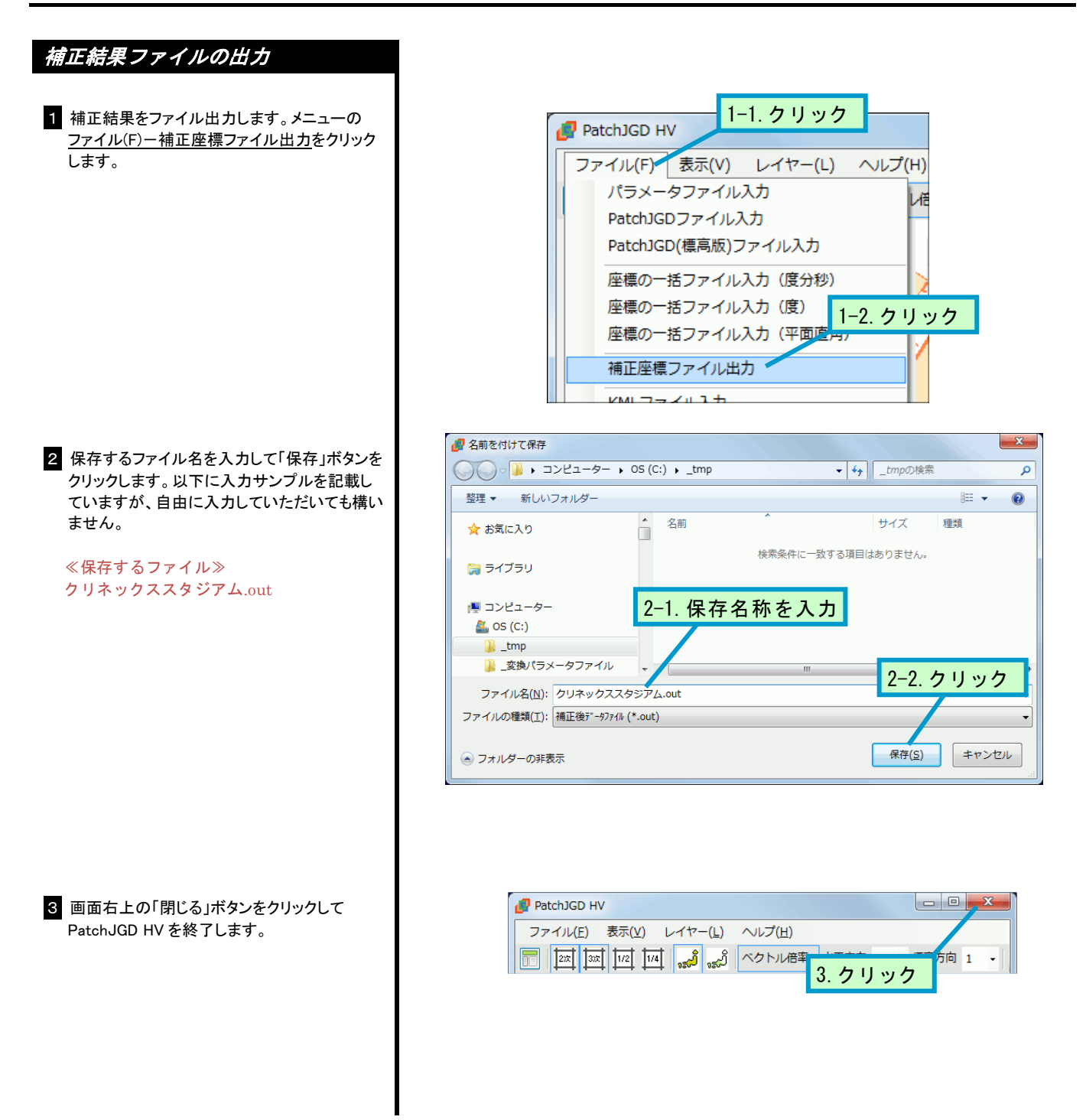

本書作成に利用した PatchJGD HV および変換パラメータは次のものです。

PatchJGD HV Ver.1.1.0.0 平成 23 年(2011 年)東北地方太平洋沖地震 touhokutaiheiyouoki2011.par Ver.3.0.0

その他の操作方法については、PatchJGD HV に同梱されている「PatchJGD HV 操作マニュアル.pdf」を ご覧ください。 作成された.out ファイルは次のような内容です。

| # パラメータによ          | る座標・標高補正ソス                                | フトウェア Patc     | hJGD HV Ver.1.1.0.0 |  |  |  |  |
|--------------------|-------------------------------------------|----------------|---------------------|--|--|--|--|
| │ # 入力ファイル名:       | # 入力ファイル名:クリネックススタジアム. txt                |                |                     |  |  |  |  |
| # 補正区分: 水平成分のみ     |                                           |                |                     |  |  |  |  |
| # パラメータファ・         | # パラメータファイル名: touhokutaiheiyouoki2011.par |                |                     |  |  |  |  |
| # 系番号: 10          |                                           |                |                     |  |  |  |  |
| # 変動前の世界測          | 地系(入力値) 変動後                               | の世界測地系(言       | +算値)                |  |  |  |  |
| # X Y              | Х                                         | Y              | コメント                |  |  |  |  |
| #m m               | m                                         | m              |                     |  |  |  |  |
| │ # 行末に「-9999.」    | 」がある行は、補正さ                                | されなかった行て       | きす。                 |  |  |  |  |
| #                  |                                           |                |                     |  |  |  |  |
| -193510. 4930 6068 | 3. 3070 –193511. 4119                     | 6071.5873 101  | 本塁 3 級              |  |  |  |  |
| -193528.0920 6047  | 7. 9750 –193529. 0108                     | 6051.2545 102  | 一塁 3級               |  |  |  |  |
| -193548.7990 6065  | 5. 7040 –193549. 7178                     | 6068.9842 103  | 二塁 3 級              |  |  |  |  |
| -193530.8780 6085  | 5. 9940 –193531. 7971                     | 6089.2749 104  | 三塁 3級               |  |  |  |  |
| -193573.8970 5996  | 5. 1400 –193574. 8146                     | 5999. 4177 201 | ライト 3 級             |  |  |  |  |
| -193582.4170 5998  | 3. 7680 -193583. 3346                     | 6002.0459 202  | R-2 3 級             |  |  |  |  |
| -193588. 2650 6001 | 1. 2740 –193589. 1828                     | 6004.5518 203  | R-3 3 級             |  |  |  |  |
| -193594.0710 6004  | 4. 7360 –193594. 9888                     | 6008.0140 204  | R-4 3 級             |  |  |  |  |
| -193600. 3160 6009 | 9. 1610 –193601. 2336                     | 6012.4392 205  | R-5 3 級             |  |  |  |  |
| -193604.9280 6013  | 3. 1820 –193605. 8457                     | 6016.4602 206  | R-6 3 級             |  |  |  |  |
| -193610. 3020 6018 | 3. 6510 –193611. 2197                     | 6021.9295 207  | R−7 3 級             |  |  |  |  |
| -193615.7970 6026  | 3. 0100 –193616. 7147                     | 6029.2887 208  | R−8 3 級             |  |  |  |  |
| -193620. 6320 6033 | 3. 9480 –193621. 5498                     | 6037.2270 209  | R-9 3 級             |  |  |  |  |
| -193623.1150 6039  | 9. 2570 –193624. 0330                     | 6042.5361 210  | R-10 3 級            |  |  |  |  |
| -193626.8230 6051  | 1.0890 -193627.7411                       | 6054.3686 211  | R-11 3 級            |  |  |  |  |
| -193627.8980 6059  | 9. 8460 –193628. 8161                     | 6063.1258 212  | センター 3級             |  |  |  |  |
| -193627.8910 6068  | 3. 7530 -193628. 8091                     | 6072.0332 213  | L-12 3 級            |  |  |  |  |
| -193626.9580 6077  | 7. 1920 –193627. 8763                     | 6080. 4724 214 | L-11 3 級            |  |  |  |  |
| -193624.1650 6086  | 3. 9410 –193625. 0834                     | 6090. 2217 215 | L-10 3 級            |  |  |  |  |
| -193621.0530 6094  | 4. 6530 –193621. 9714                     | 6097.9341 216  | L−9 3 級             |  |  |  |  |
| -193617.7740 6101  | 1. 1180 –193618. 6927                     | 6104.3992 217  | L−8 3 級             |  |  |  |  |
| -193612.1240 6109  | 9. 4400 –193613. 0428                     | 6112.7215 218  | L−7 3 級             |  |  |  |  |
| -193607.3870 6115  | 5. 2100 –193608. 3060                     | 6118.4917 219  | L-6 3 級             |  |  |  |  |
| -193601.9860 6120  | ). 2290 –193602. 9050                     | 6123.5109 220  | L-5 3 級             |  |  |  |  |
| -193594.9450 6125  | 5. 6650 –193595. 8641                     | 6128.9472 221  | L-4 3 級             |  |  |  |  |
| -193590. 1100 6128 | 3. 7760 -193591. 0290                     | 6132.0582 222  | L−3 3 級             |  |  |  |  |
| -193586.3850 6130  | ). 5540 –193587. 3043                     | 6133.8363 223  | L-2 3 級             |  |  |  |  |
| -193583.6210 6131  | 1.6460 -193584.5401                       | 6134.9285 224  | レフト 3 級             |  |  |  |  |
|                    |                                           |                |                     |  |  |  |  |

### 7. XY変換結果の取り込み

変換結果を取り込みます。

本書では変換結果が変換前とどの程度変化するか確認できるよう、測点 No1000 番台へ登録します。

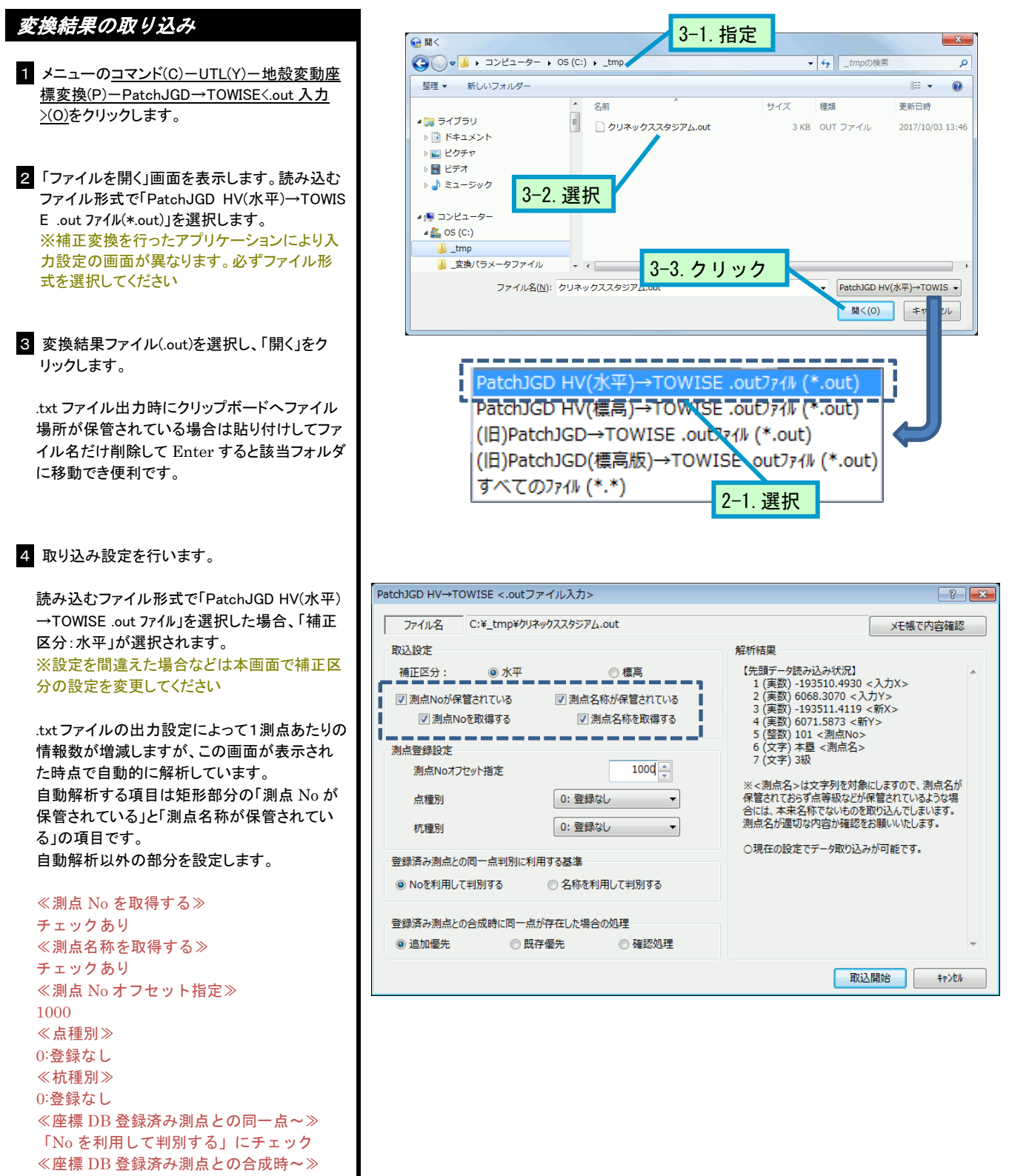

「追加優先」にチェック

| メモ帳で内容確認                                                                                                    |   |
|----------------------------------------------------------------------------------------------------|---|
| 解析結果                                                                                                    |   |
| 【先頭デーク読み込み状況】<br>1 (実数) -193510.4930 <入力X><br>2 (実数) 6068.3070 <入力Y><br>3 (実数) -193511.4119 <新X><br>4 (実数) 6071.5873 <新Y><br>5 (整数) 101 <測点No><br>6 (文字) 本塁 <測点名><br>7 (文字) 3級 | * |
| ※<測点名>は文字列を対象にしますので、測点名が<br>保管されておらず点等級などが保管されているような場<br>合には、本来名称でないものを取り込んでしまいます。<br>測点名が適切な内容か確認をお願いいたします。<br>〇現在の設定でデータ取り込みが可能です。                                           |   |

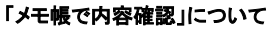

「メモ帳で内容確認」ボタンを押すと指示し た.out ファイルをメモ帳で開き、テキストの内容 が確認できます。

#### 「解析結果」について

画面右に表示している「解析結果」は現在の設定内容で指定されたファイルがどのように解析されるかを表示しています。 【先頭データ読み込み状況】には指定ファイルのデータ先頭行を解析し、各項目がどのように扱われるか表示します。 たとえば <新 X > は変換結果の X として取得します。

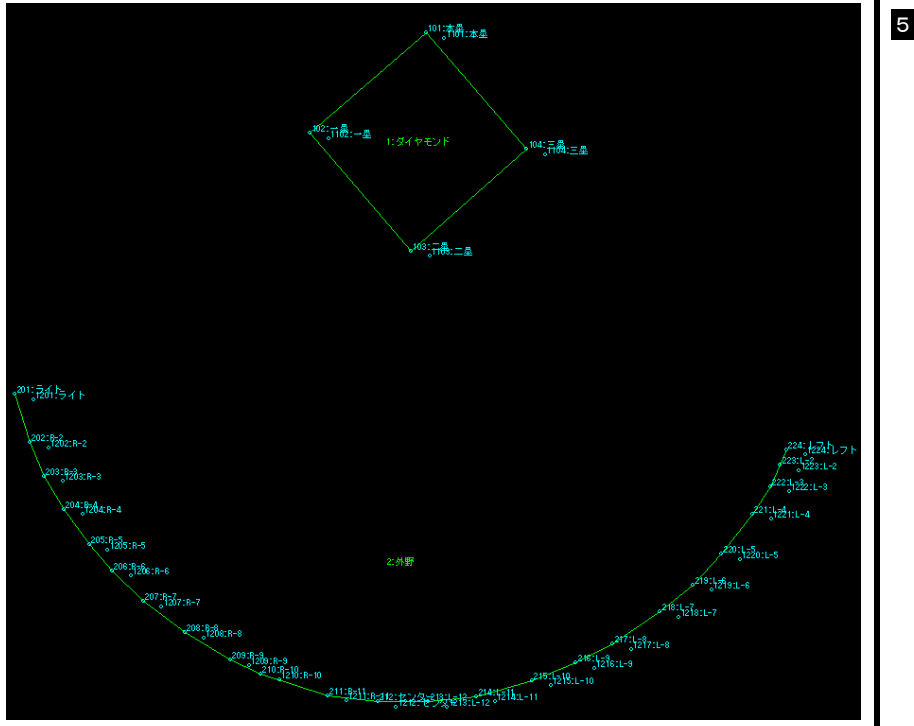

5 「取込開始」ボタンを押して、取り込みを行いま す。

取り込み後、表示されるパート図の状況で変換 により移動している状況が確認できます。

測点 No にオフセットをかけたので、変換後の 測点は 1000 番以降に登録されています。

1000 番台はもともと 101~104/201~224 に 1000 オフセットをかけた同測点を登録してお り、標高値も存在していました。

変換結果を、存在している測点へ上書きする場 合、.out ファイル内に標高が無く、登録先に標 高があれば登録先標高が維持されます。

### 8.標高一括変換用ファイル作成

### 高さ(Z)方向地殻変動座標変換を行うためのファイルを作成します。 ※水平方向の補正変換を行った測点だけの一括変換用ファイルを作成します

### 一括変換用ファイル作成

- メニューのコマンド(C)-UTL(Y)-地殻変動座 標変換(P)-TOWISE→PatchJGD<.in 出力>(I) をクリックします。
- 2「名前を付けて保存」画面が表示されます。 「ファイルの種類」で、「TOWISE→PatchJGD HV ファイル(\*.txt)」を選択します。 ※座標変換を行う補正ツールによって出力するファイルの拡張子が異なります。「PatchJGD HV」を利用する場合、「.txt」ファイルとなります。

3 ファイル保管可能なフォルダを指定後、ファイ ル名を入力して「保存」をクリックします。 以下に入力サンプルを記載していますが、自 由に入力していただいても構いません。 《ファイル名》 クリネックススタジアム h.txt

4 ファイル作成の設定を行います。

次のように指定してください。 ≪利用ツール≫ PatchJGD HV ≪出力後処理≫ 「利用ツール~」チェックあり 《タイトル》 道路管理基準点等の座標補正及び検証測量 業務 ≪地区≫ 宮城県仙台東北地区 ≪等級≫ 3級 ≪座標系≫ 第10系:青森秋田山形岩手宮城 ≪出力項目≫ 「点 No」「点名称」チェックあり 「列タイトル」チェックなし

「利用ツール」「座標系」「出力項目」以外は自 由に入力していただいても構いません。

#### 出力後処理

「利用ツール起動」にチェックを入れるとファイ ル作成後、PatchJGD HV が自動的に起動しま す。「ツール場所」が未設定の場合、「5. XY – 括変換用ファイル作成」を参照して設定してくだ さい。

### 等級

(点種別)を選択すると座標 DB で各測点に登 録されている点種別文字列を出力します。

#### 計算外情報

「タイトル」「地区」「等級」「点No」「点名称」は変換計算に影響を与えるものではありません。

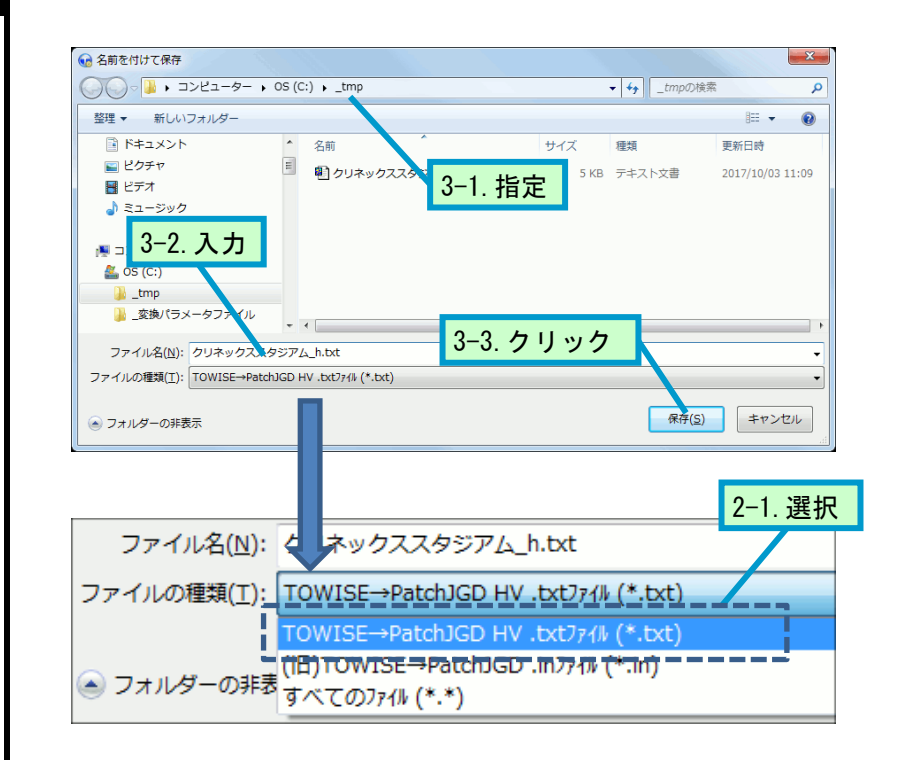

| TOWISE→PatchJGD <.in/txtファイル出力> |               |                                           |  |  |
|---------------------------------|---------------|-------------------------------------------|--|--|
| 出力設定                            | 利用ツール         | ● PatchJGD HV ◎ PatchJGD ◎ PatchJGD (標高版) |  |  |
| 測点                              | 出力後処理         | ☑ 利用ツール起動(クリップボードにパス保管)                   |  |  |
|                                 | ツール場所         | C:¥PatchJGD HV¥PatchJGD_HV.exe            |  |  |
|                                 | ファイル名         | C:¥_tmp¥クリネックススタジアム_h.txt                 |  |  |
|                                 | <u>97</u> 511 | 道路管理基準点等の座標補正及び検証測量業務                     |  |  |
|                                 | 地区            | 宮城県仙台東北地区                                 |  |  |
|                                 | 等級            | 3級 -                                      |  |  |
|                                 | 座標系           | 第10系:青森.秋田.山形.岩手.宮城 ▼                     |  |  |
|                                 | 出力項目          | ☑ 点名称                                     |  |  |
|                                 | 1             | ОК +p>tell                                |  |  |

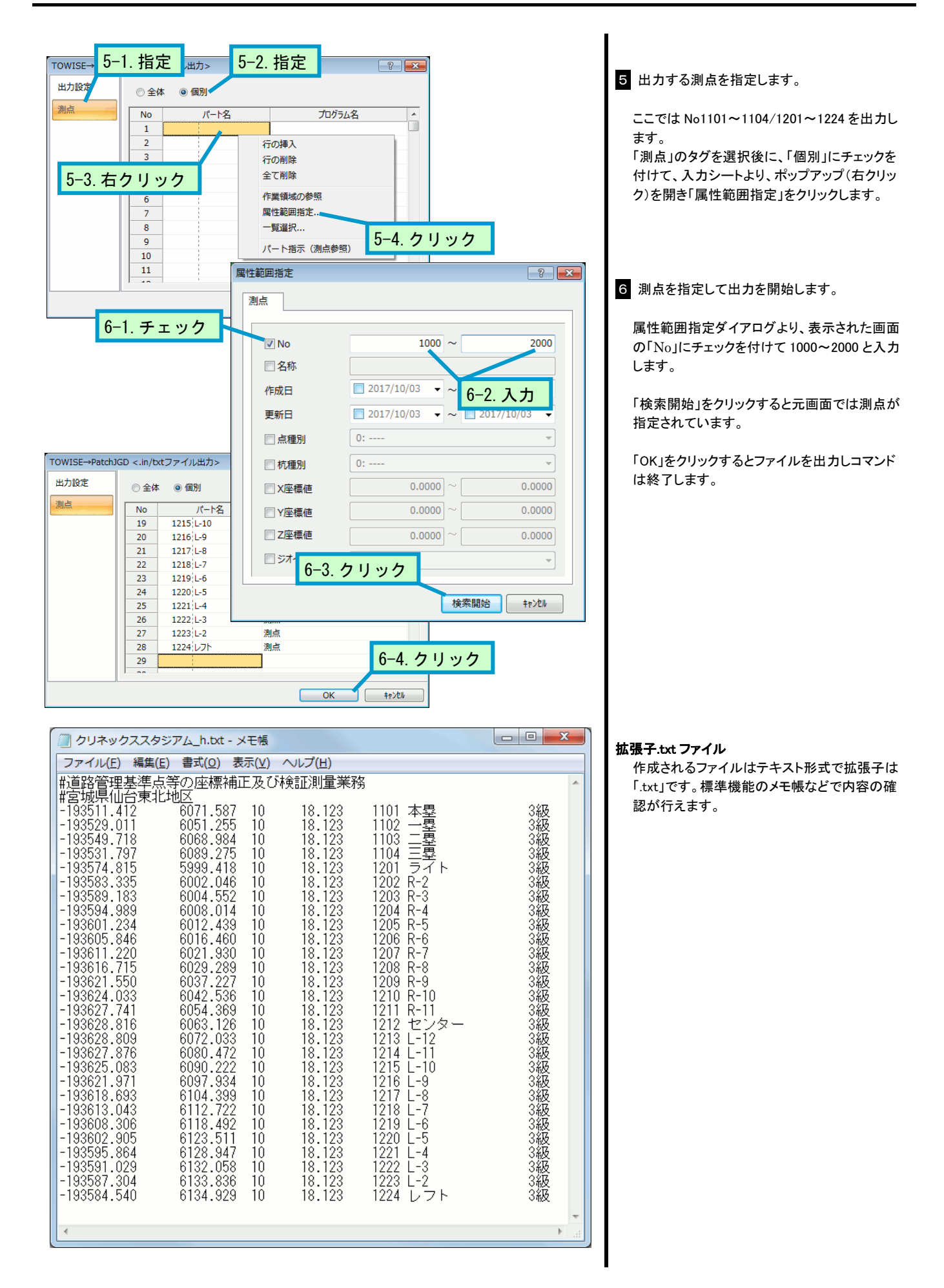

### 9. 一括標高変換計算

作成したファイルを、PatchJGD HV で高さ方向(Z)補正変換します。

オペレーションガイドの流れでは既に PatchJGD HV が起動しています。もし、起動していない状況の場合は、 PatchJGD HV を起動してください。

PatchJGD HV の一括変換は、変換で利用するパラメータを設定し、TOWISE から出力したファイル(.txt)を読み 込んで一括変換します。変換後、変換結果ファイルとして.out ファイルを作成します。

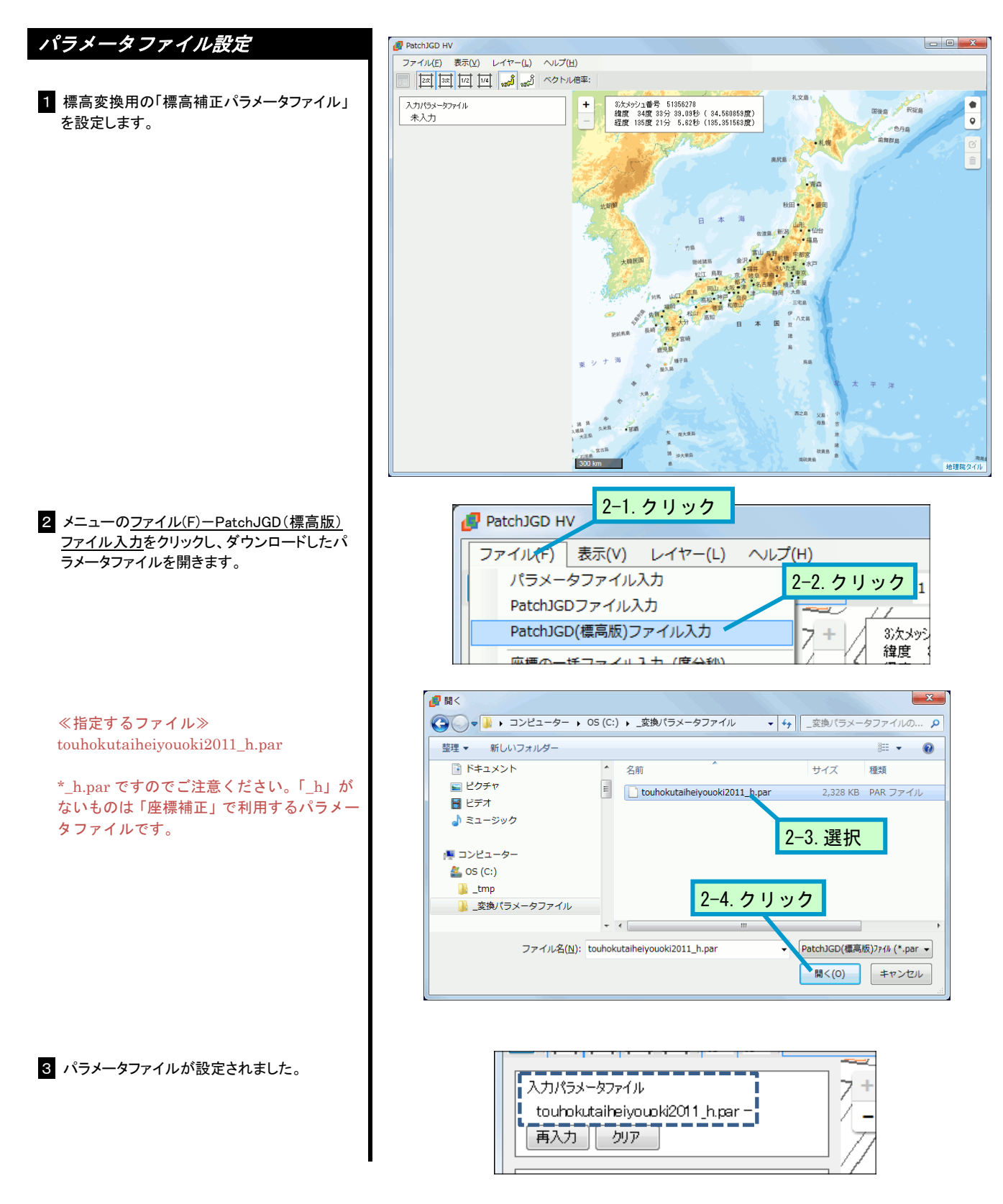

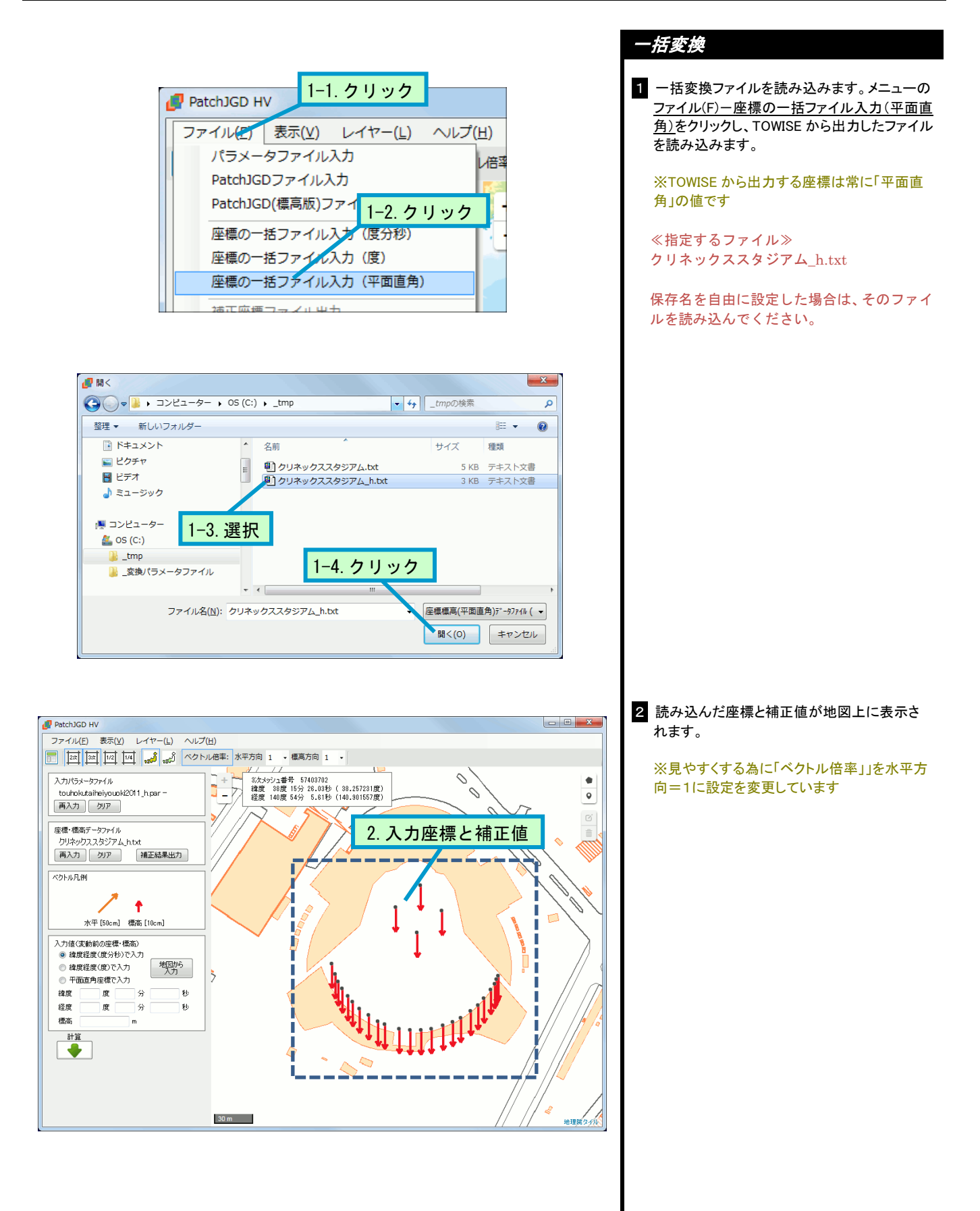

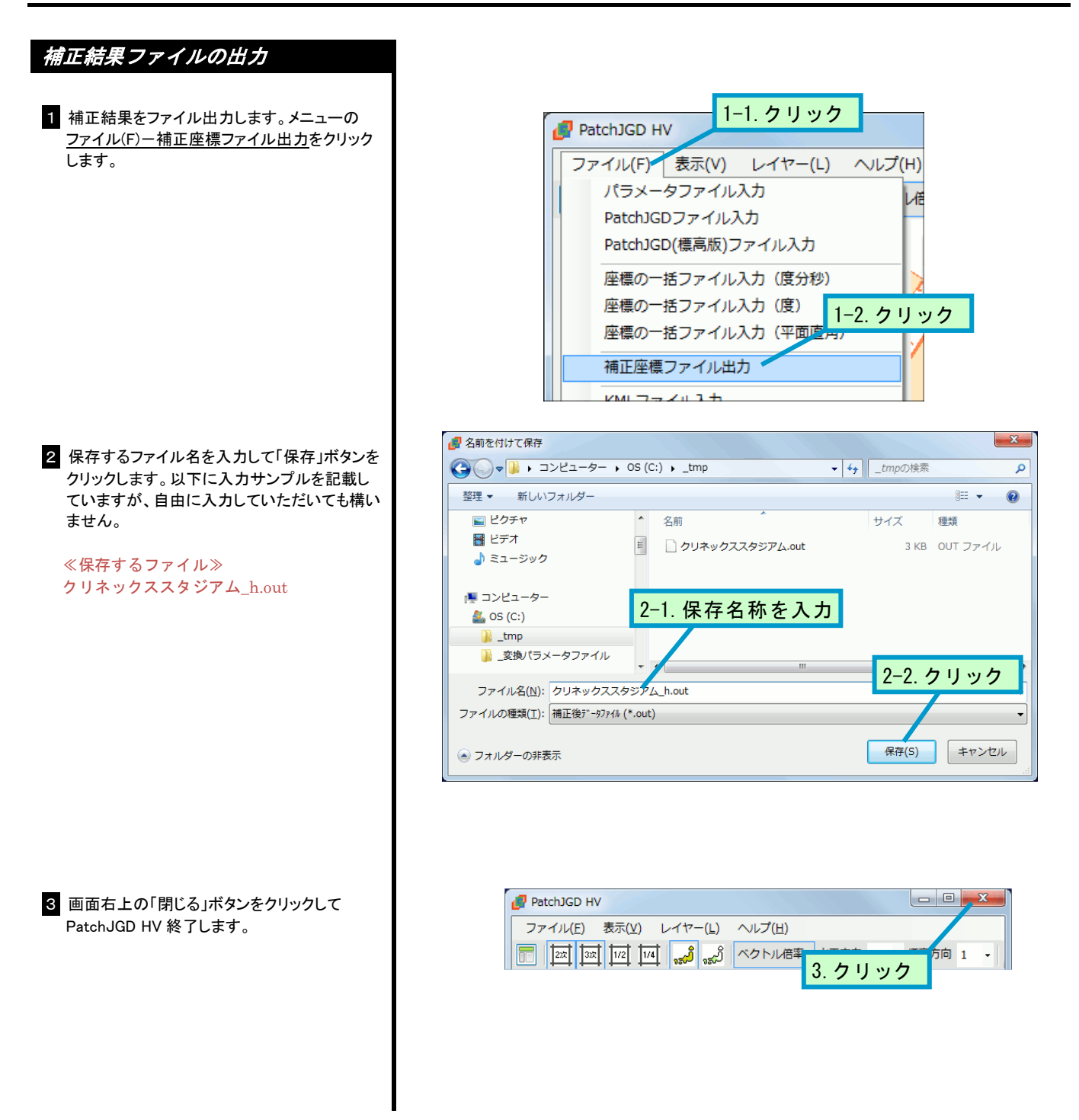

本書作成に利用した PatchJGD HV および変換パラメータは次のものです。

PatchJGD HV Ver.1.1.0.0 平成 23 年(2011 年)東北地方太平洋沖地震 touhokutaiheiyouoki2011\_h.par Ver.3.0.0

その他の操作方法については、PatchJGD HV に同梱されている「PatchJGD HV 操作マニュアル.pdf」を ご覧ください。 作成された.out ファイルは次のような内容です。

| # パラメータによる座標                 | ・標高補正ソフトウ          | ェア PatchJGD HV Ver.1.1.0.0 |      |  |  |
|------------------------------|--------------------|----------------------------|------|--|--|
| # 入力ファイル名∶クリネックススタジアム_h. txt |                    |                            |      |  |  |
| # 補正区分∶標高成分の                 | み                  |                            |      |  |  |
| │ ♯ パラメータファイル名               | : touhokutaiheiyou | oki2011_h.par              |      |  |  |
| # 系番号: 10                    |                    |                            |      |  |  |
| │ # 世界測地系の緯度/経度              | き 変動前の標高           | 高(入力値) 変動後の標高(計算値)         |      |  |  |
| # X Y                        | 標高                 | 標高                         | コメント |  |  |
| #m m                         | m                  | m                          |      |  |  |
| # 行末に「-9999.」があ              | る行は、補正されな          | かった行です。                    |      |  |  |
| #                            |                    |                            |      |  |  |
| -193511.4120 6071.5870       | 18.1230 17.9086 1  | 101 本塁 3 級                 |      |  |  |
| -193529.0110 6051.2550       | 18.1230 17.9088 1  | 102 一塁 3 級                 |      |  |  |
| -193549. 7180 6068. 9840     | 18.1230 17.9089 1  | 103 二塁 3 級                 |      |  |  |
| -193531.7970 6089.2750       | 18.1230 17.9086 1  | 104 三塁 3 級                 |      |  |  |
| -193574. 8150 5999. 4180     | 18.1230 17.9094 1  | 201 ライト 3 級                |      |  |  |
| -193583. 3350 6002. 0460     | 18.1230 17.9094 1  | 202 R-2 3 級                |      |  |  |
| -193589. 1830 6004. 5520     | 18.1230 17.9094 1  | 203 R-3 3 級                |      |  |  |
| -193594. 9890 6008. 0140     | 18.1230 17.9095 1  | 204 R-4 3 級                |      |  |  |
| -193601.2340 6012.4390       | 18.1230 17.9095 1  | 205 R-5 3 級                |      |  |  |
| -193605.8460 6016.4600       | 18.1230 17.9095 1  | 206 R-6 3 級                |      |  |  |
| -193611.2200 6021.9300       | 18.1230 17.9095 1  | 207 R-7 3 級                |      |  |  |
| -193616. 7150 6029. 2890     | 18.1230 17.9095 1  | 208 R-8 3 級                |      |  |  |
| -193621.5500 6037.2270       | 18.1230 17.9094 1  | 209 R-9 3 級                |      |  |  |
| -193624. 0330 6042. 5360     | 18.1230 17.9094 1  | 210 R-10 3 級               |      |  |  |
| -193627. 7410 6054. 3690     | 18.1230 17.9094 1  | 211 R-11 3 級               |      |  |  |
| -193628.8160 6063.1260       | 18.1230 17.9093 1  | 212 センター 3 級               |      |  |  |
| -193628.8090 6072.0330       | 18.1230 17.9093 1  | 213 L-12 3 級               |      |  |  |
| -193627. 8760 6080. 4720     | 18.1230 17.9092 1  | 214 L-11 3 級               |      |  |  |
| -193625.0830 6090.2220       | 18.1230 17.9092 1  | 215 L-10 3 級               |      |  |  |
| -193621.9710 6097.9340       | 18.1230 17.9091 1  | 216 L-9 3 級                |      |  |  |
| -193618. 6930 6104. 3990     | 18.1230 17.9091 1  | 217 L-8 3 級                |      |  |  |
| -193613.0430 6112.7220       | 18.1230 17.9090 1  | 218 L-7 3 級                |      |  |  |
| -193608. 3060 6118. 4920     | 18.1230 17.9089 1  | 219 L-6 3 級                |      |  |  |
| -193602. 9050 6123. 5110     | 18.1230 17.9089 1  | 220 L-5 3 級                |      |  |  |
| -193595. 8640 6128. 9470     | 18.1230 17.9088 1  | 221 L-4 3 級                |      |  |  |
| -193591.0290 6132.0580       | 18.1230 17.9087 1  | 222 L-3 3 級                |      |  |  |
| -193587. 3040 6133. 8360     | 18.1230 17.9087 1  | 223 L-2 3 級                |      |  |  |
| -193584. 5400 6134. 9290     | 18.1230 17.9087 1  | 224 レフト 3 級                |      |  |  |
|                              |                    |                            |      |  |  |

### 10. 標高変換結果の取り込み

変換結果を取り込みます。

### 変換結果の取り込み

- メニューのコマンド(C)-UTL(Y)-地殻変動座 標変換(P)-PatchJGD→TOWISE<.out 入力 >(O)をクリックします。
- 2「ファイルを開く」画面が表示されます。読み込むファイル形式「PatchJGD HV(標高)→TOWIS E .out ファイル(\*.out)」を選択します。 ※補正変換を行ったアプリケーションにより入 力設定の画面が異なります。必ずファイル形 式を選択してください
- 変換結果ファイル(.out)を選択し、「開く」をク リックします。

.txt ファイル出力時にクリップボードへファイル 場所が保管されている場合は貼り付けしてファ イル名だけ削除して Enter すると該当フォルダ に移動でき便利です。

4 取り込み設定を行います。

読み込むファイル形式で「PatchJGD HV(標高) →TOWISE .out ファイル」を選択した場合、「補正 区分:標高」が選択されます。 ※設定を間違えた場合などは本画面で補正区 分の設定を変更してください

.txt ファイルの出力設定によって1測点あたりの 情報数が増減しますが、この画面が表示され た時点で自動的に解析しています。 自動解析する項目が矩形部分の「測点 No が 保管されている」と「測点名称が保管されてい る」の項目です。 自動解析以外の部分を設定します。

≪測点 No を取得する≫
 チェックあり
 ≪測点名称を取得する≫
 チェックあり
 ≪測点 No オフセット指定≫
 0
 ≪点種別≫
 0:登録なし
 ≪杭種別≫
 0:登録なし
 ≪座標 DB 登録済み測点との同一点~≫
 「No を利用して判別する」にチェック
 << 座標 DB 登録済み測点との合成時~≫</p>
 「追加優先」にチェック

注意)オフセット指定は0にしています

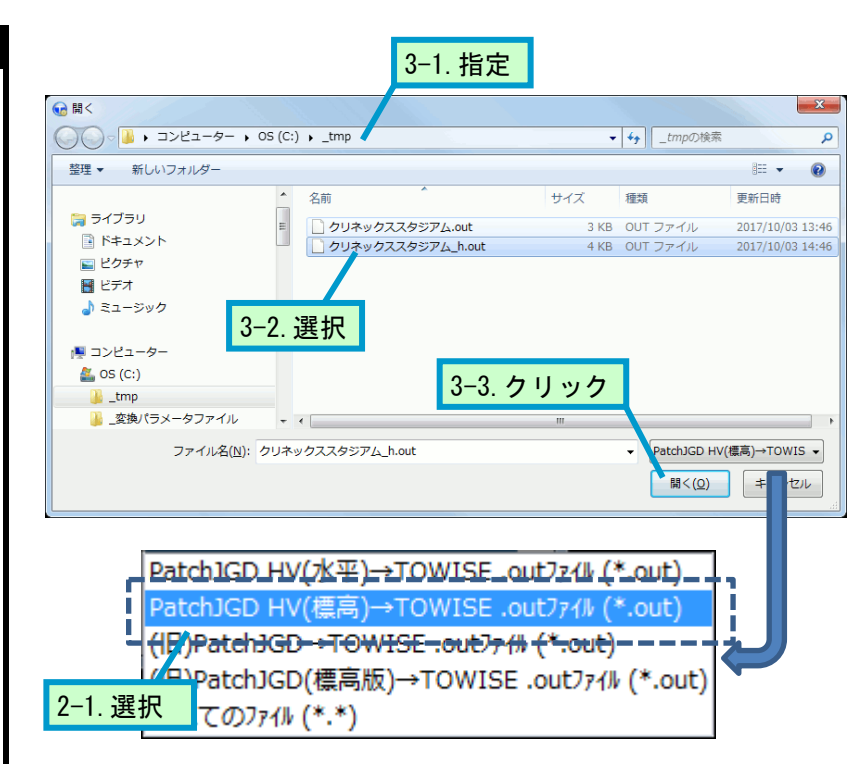

| PatchJGD HV→TOWISE <.outファイル入力>                                                                                                    | ?                                                                                                    |
|----------------------------------------------------------------------------------------------------|----------------------------------------------------------------------------------------------------|
| ファイル名 C:¥_tmp¥クリネックススタジアム_h.out                                                                                                    | メモ帳で内容確認                                                                                                    |
| 取込設定                                                                                                    | 解析結果                                                                                                    |
| <ul> <li>補正区分: ○水平 ● 標高</li> <li>② 測点Noが保管されている ② 測点名称が保管されている</li> <li>③ 測点Noを取得する ② 測点名称を取得する</li> <li>2 測点のを取得する ② 測点名称を取得する</li> <li>2 測点のでのです。</li> <li>2 測点ののです。</li> <li>2 測点名称を取得する</li> <li>○ 二</li> <li>2 測点のでのです。</li> <li>2 測点のののです。</li> <li>2 2 認知し、</li> <li>2 2 認知し、</li> <li>2 2 認知し、</li> <li>2 2 認知し、</li> <li>2 2 認知し、</li> <li>2 2 認知し、</li> <li>2 2 認知し、</li> <li>2 2 認知し、</li> <li>2 2 認知し、</li> <li>2 2 認知し、</li> <li>2 2 認知し、</li> <li>2 2 認知し、</li> <li>2 2 認知し、</li> <li>2 2 2 2 2 2 2 2 2 2 2 2 2 2 2 2 2 2 2</li></ul> | 【先頭データ読み込み状況】<br>1 (実数) 193511.4120 <入力×><br>2 (実数) 607.15870 <入力∀><br>3 (実数) 18.1230 <入力標高><br>4 (実数) 18.1230 <入力標高><br>4 (実数) 1101 <測点No><br>6 (文字) 本塁 <測点名><br>7 (文字) 3級 ※<割点名とは文字列を対象にしますので、測点名が保管されているような場合によったみらず点等級などが保管されているような場合には、本来名称でないものを取り込んでしまいます。<br>測点名が置切な内容か確認をお願いいたします。 ○現在の設定でデータ取り込みが可能です。 |
|                                                                                                    | 取込開始 キャンセル                                                                                                    |

| 101  | 本墨         | -193510.4930000 | 6068.3070000                 | 18.1230000 |
|------|------------|-----------------|------------------------------|------------|
| 102  | ー里         | -193528.0920000 | 6047.9750000                 | 18.1230000 |
| 103  | 二墨         | -193548.7990000 | 6065.7040000                 | 18.1230000 |
| 104  | 三墨         | -193530.8780000 | 6085.9940000                 | 18.1230000 |
| 201  | ライト        | -193573.8970000 | 5996.1400000                 | 18.1230000 |
| 202  | R-2        | -193582.4170000 | 5998.7680000                 | 18.1230000 |
| 203  | R-3        | -193588.2650000 | 6001.2740000                 | 18.1230000 |
| 204  | R-4        | -193594.0710000 | 6004.7360000                 | 18.1230000 |
| 205  | R-5        | -193600.3160000 | 6009.1610000                 | 18.1230000 |
| 206  | R-6        | -193604.9280000 | 6013.1820000                 | 18.1230000 |
| 207  | R-7        | -193610.3020000 | 6018.6510000                 | 18.1230000 |
| 208  | R-8        | -193615.7970000 | 6026.0100000                 | 18.1230000 |
| 209  | R-9        | -193620.6320000 | 6033.9480000                 | 18.1230000 |
| 210  | R-10       | -193623.1150000 | 6039.2570000                 | 18.1230000 |
| 211  | R-11       | -193626.8230000 | 6051.0890000                 | 18.1230000 |
| 212  | センター       | -193627.8980000 | 6059.8460000                 | 18.1230000 |
| 213  | L-12       | -193627.8910000 | 6068.7530000                 | 18.1230000 |
| 214  | L-11       | -193626.9580000 | 6077.1920000                 | 18.1230000 |
| 215  | L-10       | -193624.1650000 | 6086.9410000                 | 18.1230000 |
| 216  | L-9        | -193621.0530000 | 6094.6530000                 | 18.1230000 |
| 217  | L-8        | -193617.7740000 | 6101.1180000                 | 18.1230000 |
| 218  | L-7        | -193612.1240000 | 6109.4400000                 | 18.1230000 |
| 219  | L-6        | -193607.3870000 | 6115.2100000                 | 18.1230000 |
| 220  | L-5        | -193601.9860000 | 6120.2290000                 | 18.1230000 |
| 221  | L-4        | -193594.9450000 | 6125.6650000                 | 18.1230000 |
| 222  | L-3        | -193590.1100000 | 6128.7760000                 | 18.1230000 |
| 223  | L-2        | -193586.3850000 | 6130.5540000                 | 18.1230000 |
| 224  | レフト        | -193583.6210000 | 6131.6460000                 | 18.1230000 |
| 1101 | 本墨         | -193511.4120000 | 6071.5870000                 | 17.9086000 |
| 1102 | 一型         | -193529.0110000 | 6051.2550000                 | 17.9088000 |
| 1103 |            | -193549./180000 | 6068.9840000                 | 17.9089000 |
| 1104 | 二型         | -193531./9/0000 | 6089.2750000                 | 17.9086000 |
| 1201 | 71 0       | -1935/4.8150000 | 5333.4180000                 | 17.9094000 |
| 1202 | R=2<br>D_0 |                 | 6002.0460000                 | 17.8084000 |
| 1203 | N=3<br>D=4 | -100504.1000000 | 6004.0020000                 | 17.8084000 |
| 1204 | N=4<br>D_6 | -100004.000000  | 6000.0140000<br>co12 4290000 | 17.3035000 |
| 1200 | n-0<br>D_0 | -100005.040000  | CO12.4330000                 | 17.3035000 |
| 1200 | n-0<br>P-7 | -192611 2200000 | 6010.4000000<br>6021 9200000 | 17.3035000 |
| 1207 | n 7<br>R-8 | -193616 7150000 | 6021.3300000                 | 17.3033000 |
| 1200 | R-9        | -193621.5500000 | 6037 2270000                 | 17,9094000 |
| 1210 | R-10       | -193624,0330000 | 6042.5360000                 | 17,9094000 |
| 1211 | R-11       | -193627.7410000 | 6054.3690000                 | 17,9094000 |
| 1212 | センター       | -193628,8160000 | 6063.1260000                 | 17,9093000 |
| 1213 | L-12       | -193628,8090000 | 6072.0330000                 | 17,9093000 |
| 1214 | 1-11       | -193627.8760000 | 6080.4720000                 | 17,9092000 |
| 1215 | L-10       | -193625.0830000 | 6090.2220000                 | 17,9092000 |
| 1216 | L-9        | -193621.9710000 | 6097.9340000                 | 17.9091000 |
| 1217 | L-8        | -193618.6930000 | 6104.3990000                 | 17.9091000 |
| 1218 | L-7        | -193613.0430000 | 6112.7220000                 | 17.9090000 |
| 1219 | L-6        | -193608.3060000 | 6118.4920000                 | 17.9089000 |
| 1220 | L-5        | -193602.9050000 | 6123.5110000                 | 17.9089000 |
| 1221 | L-4        | -193595.8640000 | 6128.9470000                 | 17.9088000 |
| 1222 | L-3        | -193591.0290000 | 6132.0580000                 | 17.9087000 |
| 1223 | L-2        | -193587.3040000 | 6133.8360000                 | 17.9087000 |
| 1224 | レフト        | -193584.5400000 | 6134.9290000                 | 17.9087000 |
|      |            |                 |                              |            |

「メモ帳で内容確認」について

「メモ帳で内容確認」ボタンを押すと指示した.out ファイルをメモ帳で開き、テキストの内容が確認できます。

#### 「解析結果」について

画面右に表示している「解析結果」は現在の設 定内容で指定されたファイルがどのように解析 されるかを表示しています。

【先頭データ読み込み状況】には指定ファイル のデータ先頭行を解析し、各項目がどのように 扱われるか表示します。

たとえば<新標高>は変換結果の標高(Z)として取得します。

5 「取込開始」ボタンを押して、取り込みを実施し ます。

取り込み後、表示されるパート図の状況は変化 しませんが、座標 DB シートで確認すると標高 の変動がわかります。

測点 No にオフセットをかけたので、変換後の測 点は 1000 番以降に登録された XY 変換結果に Z 値が上書きされる状態になります。

### 11. バインダーの保存 バインダーを保存し、アプリケーションを終了します。 バインダーの保存 ● TOWISE DataEditor - [メインデータ: 地殻変動補正オペレーショ] 1 メニューのファイル(F)-バインダー終了(X)を デオル(F) 編集(E) 表示(V) 設定(J) データ管理(M) : クリックします。 ) 新規作成(N) Ctrl+N り直す TC デ 用紙レイフ 田純いた3 Ctrl+0 点測量-GI 1-1. クリック 用紙レイアウト(M) 用紙枠を表示する(T) GUIDER ZERO データのインポート(J) GUIDER ZERO データのエクスポート(W) 測量データの インボート(I) 測量データの エクスポート(E) CADデータの インボート(C) CADデータの エクスポート(M) 測量図面の図形合成(H) バインダー合成(D) ④ 印刷(P) ○ 印刷ブレビュー(V) Ctrl+P パート図印刷設定(L) ペンプロッタで作図(D) 共有素材の更新をチェック(K) 1-2. クリック 地理空間情報(G) バインダー上書き保存(U) Ctrl+S バインダー別名保存(B) インダー終了(X) 2 表示される確認画面で「はい」をクリックしま す。 × TOWISE DataEditor パインダー への変更を保存しますか? 2. クリック (おい(<u>Y</u>) いいえ(<u>N</u>) キャンセル 3 キャビネットに戻ります。 947 83 12 Marti 1

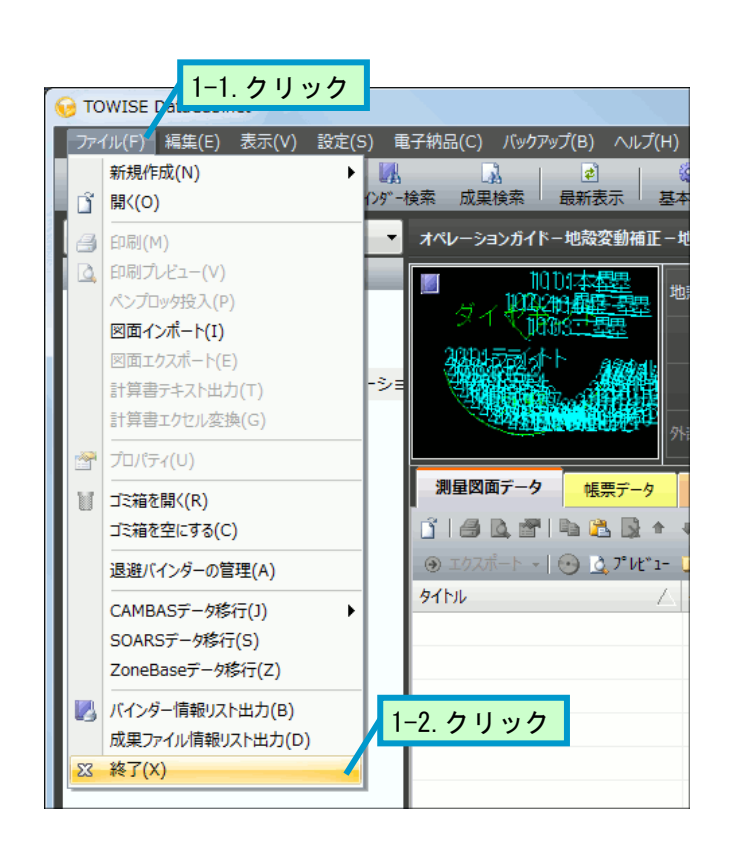

| アプリケーションの終了                 |
|-----------------------------|
| 1 メニューのファイル(F)-終了(X)をクリックしま |
| , .                         |
|                             |
|                             |
|                             |

2 アプリケーションが終了します。

### 付録. ファイルフォーマットについて

PatchJGD HV で一括変換計算のために利用するファイルは形式が決まっています。

上記補正ツールに渡すファイルは拡張子「.txt」で、補正ツールが計算の結果作成するファイルは拡張子「.out」で す。どちらもテキストファイルで、標準機能のメモ帳などで内容確認が行えます。

ファイル形式は単純なものですが設定により出力項目の増減が発生します。

そのため TOWISE では「.out」ファイルの読み込み時ファイル形式を認識するための設定が用意されています。 ここでは TOWISE から出力する内容と、設定とファイル形式の関係をまとめます。

※TOWISE では、測点の位置は平面直角座標で出力するため、変換結果も平面直角座標で作成されます

※緯度経度での入出力に関しては、PatchJGD HV に同梱されている「【一括計算】入力ファイル書式.pdf」、及び「【一括計算】サンプルファイル」をご覧ください

### ● PatchJGD HV に渡す「.txt」形式

### (TOWISE からの出力サンプル)

| #道路管理基準点等の座標補正及び検証測量業務 |            |    |        |     |    |    |  |  |  |  |
|------------------------|------------|----|--------|-----|----|----|--|--|--|--|
| #宮城県仙台東は               | #宮城県仙台東北地区 |    |        |     |    |    |  |  |  |  |
| # X                    | Y          | 系  | Н      | 番号  | 点名 | 種類 |  |  |  |  |
| -193510. 493           | 6068.307   | 10 | 18.123 | 101 | 本塁 | 3級 |  |  |  |  |

ファイル先頭行には「タイトル」で入力した内容を記載します。 「コメント」の扱いでルールとして先頭に「#」を付加してい ます。

ファイルニ行目には「地区」で入力した内容を記載します。こ れも「コメント」の扱いです。

ファイル三行目には「出力項目」の「列タイトル」チェックを ONにしたときのみ「列タイトル」を出力します。OFFの場合 は測点情報を詰めて出力します。

「列タイトル」は次行から始まる1行1測点に出力される各項 目のデータ名称を表現します。これも「コメント」の扱いです。

| TOWISE→PatchJ | GD <.in/txtファイ   | イル出力> 💦 💌                                 |
|---------------|------------------|-------------------------------------------|
| 出力設定          | 利用ツール            | ● PatchJGD HV ◎ PatchJGD ◎ PatchJGD (標高版) |
| 測点            | 出力後処理            | ☑ 利用ツール起動(クリップボードにパス保管)                   |
|               | ツール場所            | C:¥PatchJGD HV¥PatchJGD_HV.exe            |
|               | ファイル名            | C:¥_tmp¥クリネックススタジアム.txt                   |
|               | 91111            | 道路管理基準点等の座標補正及び検証測量業務                     |
|               | 地区               | 宮城県仙台東北地区                                 |
|               | 等級               | 340 -                                     |
|               | 座標系              | 第10系:青森.秋田.山形.岩手.宮城 ▼                     |
|               | 出力項目             |                                           |
|               | III/Jyda<br>▼点NO | ☑ 点名称 ☑ 標高                                |
|               |                  |                                           |
|               |                  | ОК <b>+</b> ғンё№                          |
|               |                  |                                           |

ファイル四行目以降(列タイトル未出力時は三行目以降)は1行1測点で出力された測点情報です。 測点情報は各項目が1つ以上の半角スペースで区切られています。 PatchJGD HV では左から「X,Y,座標系,標高」の出力が必須で、それらより右は「コメント」扱いとして自由に扱っ て構わない部分となっています。

TOWISE では国土地理院が公開している「公共測量成果改定マニュアル」に記載の例に準じた出力が行えるよう、 コメント部分に次の内容が出力できるようにしています。

・点 No

・点名称

・等級

コメントは変換の結果作成されるファイルにそのまま出力されます。

点 No または点名称は変換後の情報を TOWISE へ取り込む際、既存バインダーへ読み込んだ場合は同一点に上書き するための情報になり、重要な役割を持ちます。

### ● PatchJGD HV の変換結果「.out」形式

変換の結果作成される「.out」ファイルは、「.txt」ファイルを利用して作成されます。 各測点情報の右にある測点に対するコメントは、1行ごとに行われた変換結果の右にそのまま出力されます。

また、「.out」ファイルの先頭部には数行の変換概要が出力されます。 以下の例は、TOWISE から出力した一括ファイル(.txt)を PatchJGD HV で変換した結果です。

#### ・座標補正パラメータファイルによる変換結果

```
# パラメータによる座標・標高補正ソフトウェア PatchJGD HV Ver.1.1.0.0
# 入力ファイル名: xxxxxxxxxxx.txt
                        ← (入力ファイル名が表示されます)
# 補正区分:水平成分のみ
# パラメータファイル名: xxxxxxxxx.par ← (利用した補正パラメータファイルが表示されます)
# 系番号: 10
# 変動前の世界測地系(入力値) 変動後の世界測地系(計算値)
             Х
        Y
                        Y
# X
                                 コメント
# m
        m
                m
                         m
# 行末に「-9999.」がある行は、補正されなかった行です。
#---
(以降の行は変換結果)
```

#### ・標高補正パラメータファイルによる変換結果

```
# パラメータによる座標・標高補正ソフトウェア PatchJGD HV Ver.1.1.0.0
                         ← (入力ファイル名が表示されます)
# 入力ファイル名: xxxxxxxxxx txt
# 補正区分:標高成分のみ
# パラメータファイル名: xxxxxxxx_h.par ← (利用した補正パラメータファイルが表示されます)
# 系番号: 10
# 世界測地系の緯度/経度
                  変動前の標高(入力値) 変動後の標高(計算値)
# X
     Y
                 標高
                               標高
                                             コメント
# m
        m
                 m
                               m
# 行末に「-9999.」がある行は、補正されなかった行です。
#---
(以降の行は変換結果)
```

### 【座標補正パラメータファイルによる変換結果の.out ファイルの場合】

#### ≪変換結果測点情報の並び≫

(旧 X)(旧 Y)(新 X)(新 Y)[No][名称][等級] ※()は必ず出力される項目

### ≪TOWISE「TOWISE→PatchJGD<.in 出力>」コマンドの出力時設定に影響される項目 []括弧部分≫

♦No

- TOWISE からの出力時に「出力項目」の「点 No」チェックを ON にしたときに出力されます。
- ◆名称
  - TOWISE からの出力時に「出力項目」の「点名称」チェックを ON にしたときに出力されます。

◆等級

TOWISE からの出力時に「等級」で「(出力しない)」以外を選択したときに出力されます。

### 【標高補正パラメータファイルによる変換結果の.out ファイルの場合】

#### ≪変換結果測点情報の並び≫

(旧 X)(旧 Y)(旧標高)(新標高)[No][名称][等級] ※()は必ず出力される項目

≪TOWISE「TOWISE→PatchJGD<.in 出力>」コマンドの出力時設定に影響される項目 []括弧部分≫

◆No

TOWISE からの出力時に「出力項目」の「点 No」チェックを ON にしたときに出力されます。

◆名称

TOWISE からの出力時に「出力項目」の「点名称」チェックを ON にしたときに出力されます。

◆等級

TOWISE からの出力時に「等級」で「(出力しない)」以外を選択したときに出力されます。

#### また、指定 XY 位置にパラメータ情報が無い場合には変換計算できないこともあります。

変換できなかった測点の新 X/新 Y/新標高には「-9999.」が出力されます。

(座標補正パラメータファイルによる変換例)

| 800000.000            | 20000. 000  | -9999     | 9999. 3000 | 1 30001 3 糸 | 級    |  |  |  |  |
|-----------------------|-------------|-----------|------------|-------------|------|--|--|--|--|
| (標高補正パラメータファイルによる変換例) |             |           |            |             |      |  |  |  |  |
| 800000.0000           | 20000. 0000 | 10000.000 | -99999.    | 30001 30001 | 1 3級 |  |  |  |  |

なお TOWISE では、標高の存在しない測点を.txt ファイルへの出力対象としたとき、標高部分には「-9999.」と出力します。 このようなデータを標高補正パラメータファイルによる変換処理を実行すると、指定 XY 位置にパラメータ情報が存在する場合 に変換されますが、.out ファイルの読み込み時に(旧標高)が「-9999.」となる行は「標高が存在しない測点であった」と判定し、 読み込みを行っても標高を設定しないよう実装されています。 (.txt ファイル例)

|   | (.0AU > )   / / / | 17        |           |             |        |    |  |  |  |
|---|-------------------|-----------|-----------|-------------|--------|----|--|--|--|
|   | -193510. 493      | 6068. 307 | 10 系      | 18.123 1    | 01 本塁  | 3級 |  |  |  |
|   | -193528.092       | 6047.975  | 10 系      | 18.123 1    | 02 一塁  | 3級 |  |  |  |
|   | -193548.799       | 6065.704  | 10 系 -99  | 99. 1       | 03 二塁  | 3級 |  |  |  |
|   | -193530. 878      | 6085.994  | 10 系      | 18. 123 1   | 04 三塁  | 3級 |  |  |  |
| ļ | (赤梅妹田の            |           |           |             |        |    |  |  |  |
| 1 | (変換和末の.00         | レンアイル     | (ניל      |             |        |    |  |  |  |
|   | -193510. 493      | 6068.307  | 18. 123   | 17.909      | 101 本塁 | 3級 |  |  |  |
|   | -193528.092       | 6047.975  | 18.123    | 17.909      | 102 一塁 | 3級 |  |  |  |
|   | -193548.799       | 6065.704  | -9999.000 | -10000. 106 | 103 二塁 | 3級 |  |  |  |
|   | -193530. 878      | 6085.994  | 18.123    | 17.909      | 104 三塁 | 3級 |  |  |  |
| 1 |                   |           |           |             |        |    |  |  |  |

標高の補正変換が発生していますが、入力時に(旧標高)が「-9999.」であるため、変換結果の標高は取得しません

### 付録. 旧補正ソフトのファイルフォーマットについて

国土地理院から提供されていた補正ツール「PatchJGD」「PatchJGD(標高版)」は、2017 年 6 月 5 日に提供を終了 しましたが、本項では旧補正ソフトウェアのファイルフォーマットについても記載します。 ※旧補正ツールの提供終了に関しては、国土地理院のホームページをご覧ください

PatchJGD および PatchJGD(標高版)と一括変換計算のために利用するファイルは形式が決まっています。 上記補正ツールに渡すファイルは拡張子「.in」で、補正ツールが計算の結果作成するファイルは拡張子「.out」で す。どちらもテキストファイルで、標準機能のメモ帳などで内容確認が行えます。ファイル形式は単純なものです が設定により出力項目の増減が発生します。そのため TOWISE では「.out」ファイルの読み込み時ファイル形式を 認識するための細かな設定が用意されています。ここでは設定とファイル形式の関係をまとめます。

### ● PatchJGD および PatchJGD(標高版)に渡す「.in」形式

(出力サンプル)

| #道路管理基準点等の座標補正及び検証測量業務 |          |        |        |    |    |    |  |  |  |  |  |
|------------------------|----------|--------|--------|----|----|----|--|--|--|--|--|
| #宮城県仙台東北地区             |          |        |        |    |    |    |  |  |  |  |  |
| # X                    | Y        | Н      | 番号     | 点名 | 種類 | 系  |  |  |  |  |  |
| -193510. 493           | 6068.307 | 18.123 | 101 本塁 |    | 1級 | 1系 |  |  |  |  |  |

ファイル先頭行には「タイトル」で入力した内容を記載します。 「コメント」の扱いでルールとして先頭に「#」を付加していま す。

ファイルニ行目には「地区」で入力した内容を記載します。こ れも「コメント」の扱いです。

ファイル三行目には「出力項目」の「列タイトル」チェックを ONにしたときのみ「列タイトル」を出力します。OFFの場合 は測点情報を詰めて出力します。

「列タイトル」は次行から始まる1行1測点に出力される各項 目のデータ名称を表現します。これも「コメント」の扱いです。

ファイル四行目以降(列タイトル未出力時は三行目以降)は1行1測点で出力された測点情報です。 測点情報は各項目が1つ以上の半角スペースで区切られています。 PatchJGDでは左から「X,Y」、PatchJGD(標高版)では「X,Y,標高」の出力が必須で、それらより右は「コメント」 扱いとして自由に扱って構わない部分となっています。

TOWISE では国土地理院が公開している「公共測量成果改定マニュアル」に記載の例に準じた出力が行えるよう、 コメント部分に次のような内容が出力できるようにしています。

・標高(PatchJGD 時は必須ではないためコメント扱いとなります)

- ・点 No
- 点名称
- ・等級
- ・座標系

PatchJGD と PatchJGD(標高版)は、「標高」を必須とするかコメント扱いとするかだけの違いです。 コメントは変換の結果作成されるファイルにそのまま出力されます。

点 No または点名称は変換後の情報を TOWISE へ取り込む際、既存バインダーへ読み込んだ場合は同一点に上書き するための情報になり、重要役割を持ちます。

オペレーションガイド(地殻変動補正編)

### ● PatchJGD および PatchJGD(標高版)の変換結果「.out」形式

変換の結果作成される「.out」ファイルは、「.in」ファイルを利用して作成されます。 変換に関係しないコメント行はそのまま「.out」ファイルにも出力され、各測点情報の右にある測点に対するコメ ントも1行ごとに行われた変換結果の右にそのまま出力されます。

また、「.out」ファイルの先頭部には数行の変換概要が出力されます。 次のようなもので、「xxxxxxx」の部分は変換状況により異なります。 以下の例は PatchJGD(標高版)のものですが、PatchJGD もプログラム名やパラメータファイル名が異なりますが 同じような概要が出力されます。

| このファイル <sup>″</sup> xxxx<br>使用した補正パラス<br>設定された平面直角<br>次に示すように、名 | xxxx. out"(<br>メータファー<br>角座標系の<br>多行の xxxx | t, プログ<br>イルは, <sup>"t</sup><br>系番号は,<br>xxxx が xxx | ラム PatchJ<br>ouhokutaihe<br>xxxxxxx で<br>xxxxx を表 | GD(標高版)Ver.<br>aiyouoki2011_h.<br>す。<br>しています。 | 1. 0. 0 が″xxxxxxxx.<br>par″ Ver. 1. 0. で | .in″を読み込<br>す。 | んで計算処理 | したものです。 | 5 |
|-----------------------------------------------------------------|--------------------------------------------|-----------------------------------------------------|---------------------------------------------------|------------------------------------------------|------------------------------------------|----------------|--------|---------|---|
| XXXXXXXX                                                        |                                            |                                                     |                                                   |                                                |                                          |                |        |         |   |
| XXXXXXXX                                                        |                                            |                                                     |                                                   |                                                |                                          |                |        |         |   |
| 行末に「-9999.」た                                                    | がある行は,                                     | 補正され                                                | なかった行 <sup>・</sup>                                | です。                                            |                                          |                |        |         |   |
| コメント行や数値の                                                       | の形式が不正                                     | Eな行は,                                               | 補正されず                                             | こそのまま出力さ                                       | されます。                                    |                |        |         |   |
| #道路管理基準点等                                                       | の座標補正                                      | 及び検証測                                               | 则量業務                                              |                                                |                                          |                |        |         |   |
| #宮城県仙台東北地                                                       | X                                          |                                                     |                                                   |                                                |                                          |                |        |         |   |
| # X                                                             | —<br>ү                                     | Н                                                   | 番号                                                | 占名                                             | 種猶                                       | 系              |        |         |   |
| " (以降の行は変換約                                                     | ·<br>吉果)                                   |                                                     | щ 'J                                              |                                                |                                          |                |        |         |   |

変換結果部分はファイル変換時の設定などにより、いくつかのパターンで作成されます。 これらパターンを TOWISE「PatchJGD→TOWISE <.out 入力>」コマンドではある程度解析し取り込み設定を 自動セットします。

### 【PatchJGD で変換処理した.out ファイルの場合】

### ≪変換結果測点情報の並び≫

(旧 X)(旧 Y)(新緯度)(新経度)新 X 新 Y [標高] [No] [名称] [等級] [座標系]

### ≪必ず出力される項目≫

◆新X新Y

### ≪PatchJGD での変換時設定に影響される項目 ()括弧部分≫

◆I∃ X I∃ Y

PatchJGD の「入力値の出力」チェックが ON のとき出力され、チェックが OFF のとき出力されません。 ◆新緯度 新経度

PatchJGD の「1.処理の選択」で「 $X \cdot Y \rightarrow$ 緯度・経度  $\cdot X \cdot Y$ 」を選択したときに出力されます。 PatchJGD の「1.処理の選択」で「 $X \cdot Y \rightarrow X \cdot Y$ 」を選択したときには出力されません。

### ≪TOWISE「TOWISE→PatchJGD<.in 出力>」コマンドの出力時設定に影響される項目 []括弧部分≫

◆標高

TOWISE からの出力時に「出力項目」の「標高」チェックを ON にしたときに出力されます。

**♦**No

TOWISE からの出力時に「出力項目」の「点 No」チェックを ON にしたときに出力されます。

◆名称

### TOWISE からの出力時に「出力項目」の「点名称」チェックを ON にしたときに出力されます。

- ◆等級
  - TOWISE からの出力時に「等級」で「(出力しない)」以外を選択したときに出力されます。

◆座標系

TOWISE からの出力時に「座標系」で「(出力しない)」以外を選択したときに出力されます。

### 【PatchJGD(標高版)で変換処理した.out ファイルの場合】

### ≪変換結果測点情報の並び≫

XY(緯度)(経度)(旧標高)新標高 [No][名称][等級][座標系]

### ≪必ず出力される項目≫

♦X Y

◆新標高

#### ≪PatchJGD(標高版)での変換時設定に影響される項目 ()括弧部分≫

◆緯度 経度

PatchJGD(標高版)の「1.処理の選択」で「X・Y、標高→X・Y・緯度・経度、標高」を選択したときに出力されます。 PatchJGD(標高版)の「1.処理の選択」で「X・Y、標高→X・Y、標高」を選択したときには出力されません。

◆旧標高

PatchJGD(標高版)の「入力標高値の出力」チェックが ON のとき出力され、チェックが OFF のとき出力されません。

### ≪TOWISE「TOWISE→PatchJGD<.in 出力>」コマンドの出力時設定に影響される項目 []括弧部分≫

♦No

TOWISE からの出力時に「出力項目」の「点 No」チェックを ON にしたときに出力されます。

◆名称

TOWISE からの出力時に「出力項目」の「点名称」チェックを ON にしたときに出力されます。

◆等級

TOWISE からの出力時に「等級」で「(出力しない)」以外を選択したときに出力されます。

◆座標系

TOWISE からの出力時に「座標系」で「(出力しない)」以外を選択したときに出力されます。

### また、指定 XY 位置にパラメータ情報が無い場合には変換計算できないこともあります。

変換できなかった測点の新 X/新 Y/新標高には「-9999.」が出力されます。

| 1                |             |         |             |     |      |  |  |  |  |
|------------------|-------------|---------|-------------|-----|------|--|--|--|--|
| -9999.           | -9999.      | 11. 111 | 30001 30001 | 3 級 | 10 系 |  |  |  |  |
| (PatchJGD(標高版)例) |             |         |             |     |      |  |  |  |  |
| 800000.0000      | 20000. 0000 | -99999. | 30001 30001 | 3 級 | 10 系 |  |  |  |  |

なお TOWISE では、標高補正にもかかわらず標高の存在しない測点を.in ファイルへの出力対象としたとき、標高部分には「(標高無)」と出力します。

このようなデータを PatchJGD(標高版)で変換処理すると、該当行は変換できず、.in ファイルに登録されたままの状態で.out ファイルに登録されます。たとえば次のような結果になります。

(.in ファイル例)

| -193510.493          | 6068.307   | 18. 123 | 101 本塁 | 3 級              | 10 系 |  |
|----------------------|------------|---------|--------|------------------|------|--|
| -193528.092          | 6047.975   | 18. 123 | 102 一塁 | 3 級              | 10 系 |  |
| -193548.799          | 6065.704   | (標高無)   | 103 二塁 | 3 級              | 10 系 |  |
| -193530.878          | 6085.994   | 18. 123 | 104 三塁 | 3 級              | 10 系 |  |
| (変換結果の.ou            | ut ファイル例   | 利)      |        |                  |      |  |
| -193510. 4930        | 6068. 3070 | 17.909  | 101 本塁 | 3 級              | 10 系 |  |
| -193528. 0920        | 6047. 9750 | 17.909  | 102 一塁 | 3 級              | 10 系 |  |
| - <b>193548. 799</b> | 6065. 704  | (標高無)   | 103 二塁 | <mark>3 級</mark> | 10 系 |  |
| -193530. 8780        | 6085. 9940 | 17.909  | 104 三塁 | 3 級              | 10 系 |  |

このように適切でない行だけがそのまま転記されるようになります。

- ◆ このプログラムおよび使用説明書は、著作権上、当社に無断で使用、複製すること はできません。
- ◆ このプログラムおよび使用説明書の使用によって発生する直接・間接・特別・偶然 または必然的な損益については、一切の責任を負いません。
- ◆ 本製品の内容には万全を期しておりますが、万一ご不審な点がございましたら、 当社にご連絡下さい。
- ◆ このプログラムおよび使用説明書の内容は、予告なしに変更することがあります。

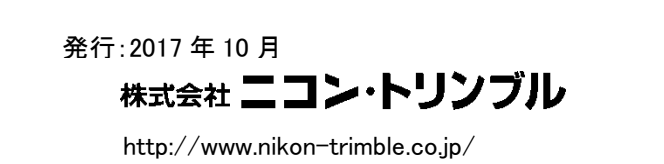